# **VSG1432**

# User Setup Guide 802.11n Wireless VDSL2 4-port Gateway

## Default Login Details

| IP Address | http://192.168.1.254 |
|------------|----------------------|
| Username   | admin                |
| Password   | telus                |

Firmware Version 1.10 Edition 1, 10/2011

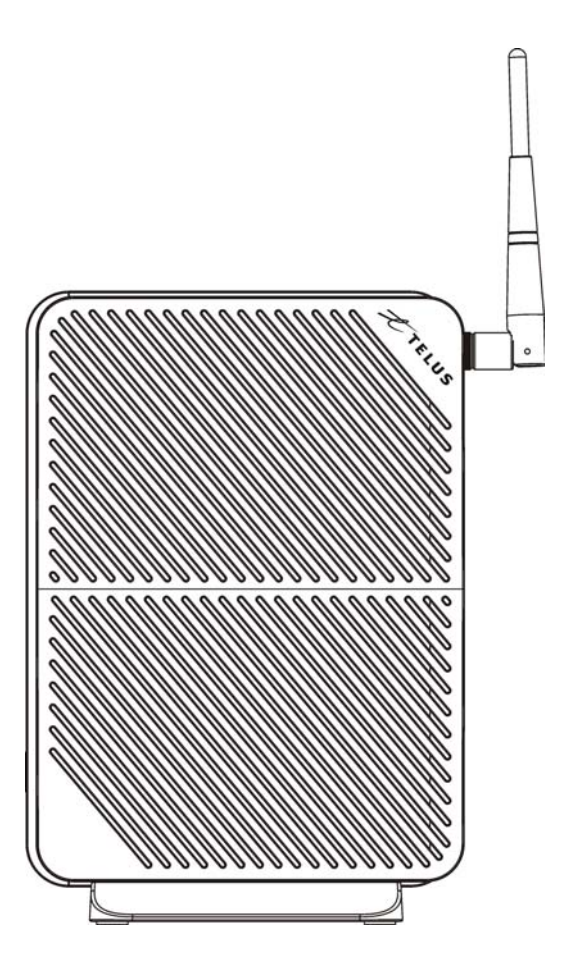

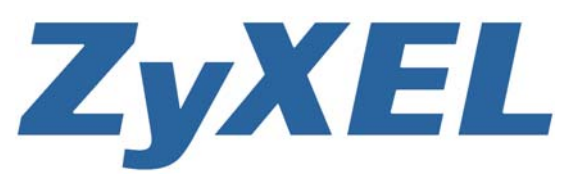

www.zyxel.com

Copyright © 2011 ZyXEL Communications Corporation

## **Contents Overview**

| Introducing the VSG1432  | 5  |
|--------------------------|----|
| User Setup Guide         | 13 |
| Troubleshooting          | 49 |
| Technical Specifications | 55 |

# CHAPTER 1 Introducing the VSG1432

## 1.1 Overview

The VSG1432 is a VDSL2 router and Gigabit Ethernet gateway with a four-port built-in Ethernet switch and IEEE 802.11n wireless. The VSG1432 allows wired and wireless clients to safely access the Internet. The built-in firewall blocks unauthorized access to your network.

Only use firmware for your Device's specific model. Refer to the label on the bottom of your Device.

## **1.2 Managing the Device**

Use the Web Configurator for management of the Device using a (supported) web browser. See Section 2.1.1 on page 13 for information on accessing the Web Configurator.

## 1.3 Good Habits for Managing the Device

Do the following things regularly to make the Device more secure and to manage the Device more effectively.

- Change the password. Use a password that's not easy to guess and that consists of different types of characters, such as numbers and letters.
- Write down the password and put it in a safe place.

## 1.4 Hardware Setup

Place the Device flat on a desk or table or on the stand for a vertical installation.

### Remove the Device's clear plastic covers before using it.

To connect the stand, line up the arrow on the stand with the arrow on the bottom of the device as shown.

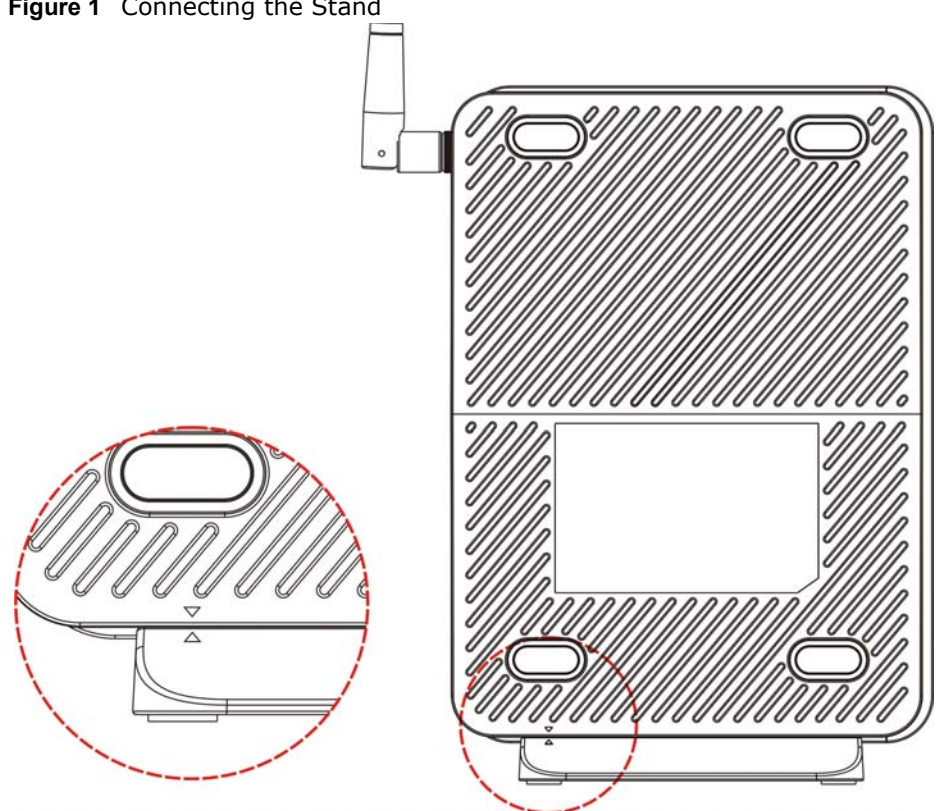

Figure 1 Connecting the Stand

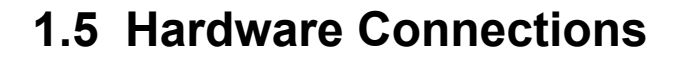

To connect your Device:

Figure 2 Hardware Connections

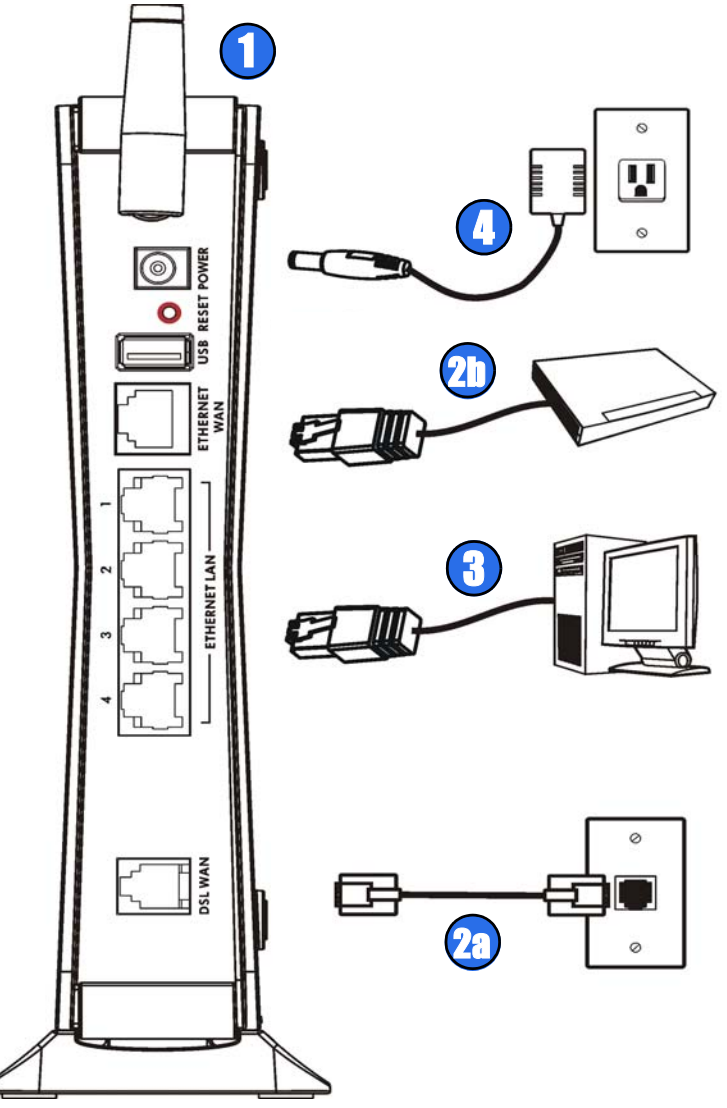

- 1 Attach the antenna and point it up.
- 2 Do one of the following for your Internet connection:
  - **2a DSL WAN**: Use a telephone cable to connect your Device's **DSL WAN** port to a telephone jack (or the DSL or modem jack on a splitter if you have one).
  - **2b ETHERNET WAN**: If you already have a broadband router or modem, use an Ethernet cable to connect the **ETHERNET WAN** port to it for Internet access.
- **3 ETHERNET LAN**: Use an Ethernet cable to connect a computer to an **ETHERNET LAN** port for initial configuration and/or Internet access.

**4 POWER**: Use the provided power adaptor to connect the **POWER** socket to an appropriate power source. Make sure the power at the outlet is on. After connecting the power adaptor, look at the lights on the front panel.

## 1.6 LEDs (Lights)

The following graphic displays the labels of the LEDs.

Figure 3 LEDs on the Device

None of the LEDs are on if the Device is not receiving power.

| LED                       | COLOR                  | STATUS   | DESCRIPTION                                                                                             |
|---------------------------|------------------------|----------|----------------------------------------------------------------------------------------------------|
| POWER                     | Green                  | On       | The Device is receiving power and ready for use.                                                        |
|                           |                        | Blinking | The Device is self-testing.                                                                             |
|                           | Red                    | On       | The Device detected an error while self-testing, or there is a device malfunction.                      |
|                           |                        | Off      | The Device is not receiving power.                                                                      |
|                           |                        | Blinking | Firmware upgrade is in progress.                                                                        |
| ETHERNET Green<br>LAN 1-4 |                        | On       | The Device has a successful 100 Mbps Ethernet connection with a device on the Local Area Network (LAN). |
|                           |                        | Blinking | The Device is sending or receiving data to/from the LAN at 100 Mbps.                                    |
|                           |                        | Off      | The Device does not have an Ethernet connection with the LAN.                                           |
| ETHERNET                  | Green                  | On       | The Gigabit Ethernet connection is working.                                                             |
| WAN                       |                        | Blinking | The Device is sending or receiving data to/from the Gigabit Ethernet link.                              |
|                           |                        | Off      | There is no Gigabit Ethernet link.                                                                      |
| USB                       | Green                  | On       | The Device recognizes a USB connection.                                                                 |
|                           |                        | Blinking | The Device is sending/receiving data to /from the USB device connected to it.                           |
|                           |                        | Off      | The Device does not detect a USB connection.                                                            |
| DSL WAN                   | Green                  | On       | The DSL line is up.                                                                                     |
|                           |                        | Blinking | The Device is initializing the DSL line.                                                                |
|                           |                        | Off      | The DSL line is down.                                                                                   |
| INTERNET                  | Green                  | On       | The Device has an IP connection but no traffic.                                                         |
|                           |                        |          | Your device has a WAN IP address and the DSL connection is up.                                          |
|                           |                        | Blinking | The Device is sending or receiving IP traffic.                                                          |
|                           |                        | Off      | There is no Internet connection or the gateway is in bridged mode.                                      |
| WLAN/WPS                  | Green                  | On       | The wireless network is activated.                                                                      |
|                           |                        | Blinking | The Device is communicating with other wireless clients.                                                |
|                           | Green<br>and<br>Orange | Blinking | The Device is setting up a WPS connection.                                                              |
|                           |                        | Off      | The wireless network is not activated.                                                                  |

 Table 1
 LED Descriptions

## 1.7 The RESET Button

If you forget your password or cannot access the web configurator, you will need to use the **RESET** button at the back of the device to reload the factory-default configuration file. This means that you will lose all configurations that you had previously and the password will be reset to the default.

1 Make sure the **POWER** LED is on (not blinking and not red or flashing red).

2 To set the device back to the factory default settings, press the **RESET** button for ten seconds or until the **POWER** LED begins to blink and then release it. When the **POWER** LED begins to blink, the defaults have been restored and the device restarts.

Note: The default username and password are on the label on the bottom of the Device.

### **1.8 Wireless Access**

The Device is a wireless Access Point (AP) for wireless clients, such as notebook computers, smartphones or tablets. It allows them to connect to the Internet without having to rely on inconvenient Ethernet cables.

You can connect to your wireless network using the WPS button, without having to access the Web Configurator.

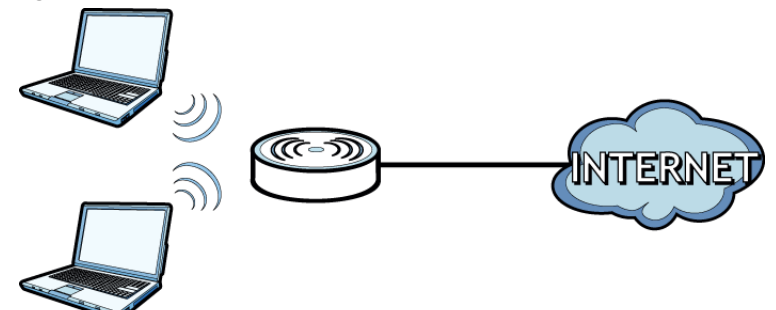

Figure 4 Wireless Access Example

### 1.8.1 Using the WLAN/WPS Button

Note: The wireless client must be a WPS-aware device (for example, a WPS USB adapter or PCMCIA card), which can be identified by the WPS logo:

If the wireless network is turned off, enable wireless in the **Wireless** section of the Web Configurator. The **WLAN/WPS** LED will be green when wireless is enabled.

You can use the **WLAN/WPS** button to quickly set up a secure wireless connection between the Device and a WPS-compatible client device by adding one device at a time.

To activate WPS:

1 Make sure the **POWER** LED is green and not blinking.

2 Press the **WLAN/WPS** button for five seconds and release it.

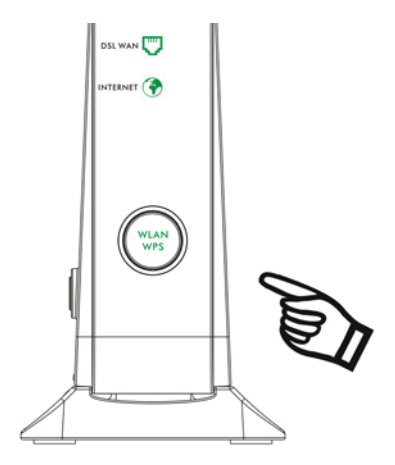

- **3** Enable WPS on another WPS-enabled client device within range of the Device. If you do not know how to enable WPS on that client device, refer to its manual. The **WLAN/WPS** LED flashes green and orange while the Device sets up a WPS connection with the other WPS enabled client device.
- 4 Once the connection is successfully made, the **WLAN/WPS** LED shines green.

## CHAPTER 2 User Setup Guide

## 2.1 Overview

This guide shows you how to use the Device's various features.

- Setting Up a Secure Wireless Network, see page 14
- Setting Up Multiple Wireless Groups, see page 22
- Wireless MAC Authentication for Blocking a Computer's Access to the Wireless Network, see page 25
- Setting Up NAT Forwarding for a Game Server, see page 27
- Access Your Home Computer from the Internet Using DDNS, see page 30
- Firewall Setup, see page 32
- MAC Filter Setup for Blocking LAN Computers, see page 35
- Scheduler Rules and Parental Control, see page 37
- LAN DHCP for IP Addressing Assignment, see page 40
- Check the Firmware Version, see page 43
- Restore to Factory Default, see page 44

### 2.1.1 Access the Web Configurator for Setting Up the Device

You will need to log in to the Web Configurator to configure the Device. Enter the LAN IP address of the Device in your web browser. This is http://192.168.1.254 by default.

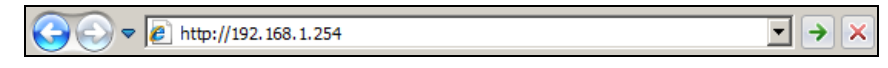

Note: The default LAN IP address, username and password are on the label on the bottom of the Device.

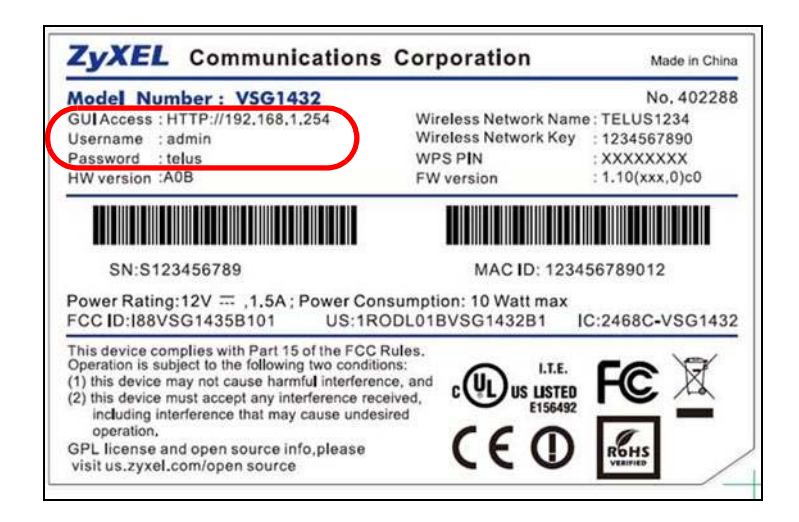

Enter the **Username** and **Password** in the fields in the top right corner. The default **Username** is **admin** and the default **Password** is **telus**. Click **Login**.

| TELUS<br>the future is friendly* | VSG1432           | _                  | Username:            | Password:               |
|----------------------------------|-------------------|--------------------|----------------------|-------------------------|
| Status                           |                   |                    |                      | Refresh interval : None |
| Device Information               |                   | Interface Status   |                      |                         |
| Host Name:                       | TELUS             | Connection Type    | IP Address           | Device Name             |
| Model Number:                    | VSG1432           | Ethernet (100M)    | 192.168.1.64         | twpc11477-03            |
| Firmware Version:                | 1.10(VFA.0)b4     |                    |                      |                         |
| WAN Information:                 |                   |                    |                      |                         |
| - WAN DNS Server 1:              | 0.0.0.0           | System Status      |                      |                         |
| - WAN DNS Server 2:              | 0.0.0.0           | System Up Time:    | 3 days: 4 hours: 18  | minutes                 |
| - WAN Default Gateway:           | N/A               | Current Date/Time: | 04 Jan 2011 04:18    | :41                     |
|                                  |                   | DSL Up Time:       | 0 days: 0 hours: 0 r | ninutes                 |
| LAN Information :                |                   | DSL Retrain Count: | 0                    |                         |
| - MAC Address:                   | 02:10:18:01:00:01 | Last Login Time:   | Not Avaliable        |                         |
| - IP Address:                    | 192.168.1.254     | System Resource:   |                      |                         |
| - IP Subnet Mask:                | 255.255.255.0     | - CPU Usage:       |                      | 4.96%                   |
| - DHCP:                          | Server            | - Memory Usage:    |                      | 67%                     |
| WLAN Information:                |                   |                    |                      |                         |
| - Status:                        | On                |                    |                      |                         |

### 2.2 Setting Up a Secure Wireless Network

Thomas wants to set up a wireless network so that he can use his notebook to access the Internet. In this wireless network, the Device serves as an access point (AP), and the notebook is the wireless client. The wireless client can access the Internet through the AP.

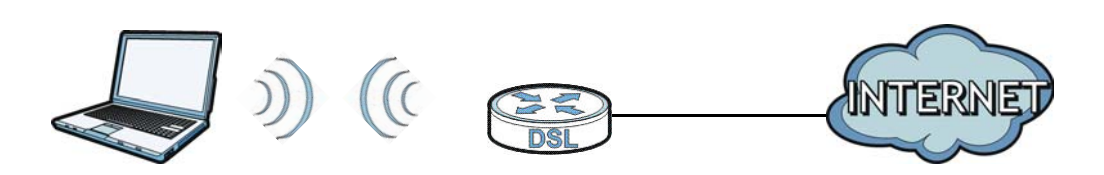

Thomas has to configure the wireless network settings on the Device. Then he can set up a wireless network using WPS (Section 2.2.2 on page 16) or manual configuration (Section 2.2.3 on page 20).

### 2.2.1 Configuring the Wireless Network Settings

This example uses the following parameters to set up a wireless network.

| SSID           | Example                     |
|----------------|-----------------------------|
| Security Mode  | Mixed WPA2-PSK/WPA-PSK      |
| Pre-Shared Key | DoNotStealMyWirelessNetwork |
| 802.11 Mode    | 802.11b/g/n Mixed           |

| Но                     | me Wireless Network Settings | Security Settings System | n Monitor Mainte     | nance                   |
|------------------------|------------------------------|--------------------------|----------------------|-------------------------|
| tatus                  |                              |                          |                      | Refresh interval : None |
|                        |                              | Interface Status         |                      |                         |
| Host Name:             | TELUS                        | Connection Type          | IP Address           | Device Name             |
| Model Number:          | VSG1432                      | Ethernet (100M)          | 192.168.1.64         | twpc11477-03            |
| Firmware Version:      | 1.10(VFA.0)b4                |                          |                      |                         |
| WAN Information:       |                              |                          |                      |                         |
| - WAN DNS Server 1:    | 0.0.0.0                      | System Status            |                      |                         |
| - WAN DNS Server 2:    | 0.0.0.0                      | System Up Time:          | 0 days: 0 hours: 46  | minutes                 |
| - WAN Default Gateway: | N/A                          | Current Date/Time:       | 01 Jan 2011 00:46    | :28                     |
|                        |                              | DSL Up Time:             | 0 days: 0 hours: 0 n | ninutes                 |
| LAN Information :      |                              | DSL Retrain Count:       | 0                    |                         |
| - MAC Address:         | 02:10:18:01:00:01            | Last Login Time:         | Not Avaliable        |                         |
| - IP Address:          | 192.168.1.254                | System Resource:         |                      |                         |
| - IP Subnet Mask:      | 255.255.255.0                | - CPU Usage:             |                      | 8.00%                   |
| - DHCP:                | Server                       | - Memory Usage:          |                      | 64%                     |
| WLAN Information:      |                              |                          |                      |                         |
| - Status:              | On                           |                          |                      |                         |
| - Name(SSID):          | TELUS0000                    |                          | _                    |                         |
| - Channel:             | Auto (Current: 11)           | Quick Link               |                      |                         |
| - Security Mode:       | Mixed WPA2-PSK/WPA-PSK       | Diagnostic tools         |                      |                         |
| - 802.11 Mode:         | 802.11b/g/n Mixed            | Change password          |                      |                         |
| - WPS:                 | Configured                   | Reboot                   |                      |                         |
|                        |                              | Factory reset            |                      |                         |

1 Click **Wireless** to open the **Basic Wireless Setup** screen.

1 Select Mixed WPA2-PSK/WPA-PSK as the security mode. Deselect Generate password automatically and enter the Pre-Shared Key in the Password field. Select Enable in the Wireless field. Select 802.11b/g/n Mixed in the 802.11 Mode field. Click Apply.

| Wire | less Network Settings                    |                                                                                  |        |
|------|------------------------------------------|----------------------------------------------------------------------------------|--------|
| Wire | less Network Name (SSID):                | Example                                                                          |        |
|      |                                          | Hide SSID                                                                        |        |
| BSS  | ID:                                      | 02:10:18:01:00:02                                                                |        |
|      |                                          |                                                                                  |        |
| Secu | rity Mode                                |                                                                                  |        |
|      | Security Mode:                           |                                                                                  |        |
|      | Generate password automatically          |                                                                                  |        |
|      |                                          |                                                                                  |        |
|      | Enter 8-63 characters (a-z, A-Z, and 0-9 | ). Spaces and underscores are not allowed.                                       |        |
|      | Password :                               | DoNotStealMyWirelessNetwork                                                      |        |
|      | Encyption:                               | TKIP+AES 💌                                                                       |        |
|      | Group Key Update Timer:                  | 1800 sec                                                                         |        |
| l    |                                          |                                                                                  |        |
|      |                                          |                                                                                  |        |
| Wire | less Network Setup                       |                                                                                  |        |
| Wire | less :                                   | • Enable C Disable (The settings in this screen are invalid if you select this.) |        |
| Chai | nnel:                                    | Auto 💌                                                                           |        |
| 802. | 11 Mode :                                | 802.11b/g/n Mixed                                                                |        |
| Ban  | dwidth :                                 | 20MHz 💌                                                                          |        |
| Cont | rol Sideband :                           | None 💌                                                                           |        |
| Outp | out Power :                              | 100% -                                                                           |        |
|      |                                          |                                                                                  |        |
|      |                                          |                                                                                  |        |
|      |                                          | Apply                                                                            | Cancel |
|      |                                          |                                                                                  |        |

Thomas can now use the WPS feature to establish a wireless connection between his notebook and the Device (see Section 2.2.2 on page 16). He can also use the notebook's wireless client to search for the Device (see Section 2.2.3 on page 20).

### 2.2.2 Using WPS

This section shows you how to set up a wireless network using WPS. It uses the Device as the AP and ZyXEL NWD210N as the wireless client which connects to the notebook.

Note: The wireless client must be a WPS-aware device (for example, a WPS USB adapter or PCMCIA card), which can be identified by the WPS logo:

There are two WPS methods to set up the wireless client settings:

- **Push Button Configuration (PBC)** simply press a button. This is the easier of the two methods.
- **PIN Configuration** configure a Personal Identification Number (PIN) on the Device. A wireless client must also use the same PIN in order to download the wireless network settings from the Device.

**Push Button Configuration (PBC)** 

- 1 Make sure that your Device is turned on and your notebook is within the cover range of the wireless signal.
- 2 Make sure that you have installed the wireless client driver and utility in your notebook.
- 3 In the wireless client utility, go to the WPS setting page. Enable WPS and press the WPS button (**Start** or **WPS** button).
- Push and hold the WPS button located on the Device's front panel for more than 5 seconds.
   Alternatively, you may log into Device's web configurator and go to the Network Settings >
   Wireless > WPS screen. Enable the WPS function and click Apply. Then click the Connect button.

| WPS Setup<br>WPS :                                                                                                    | • Enable ) Disable (The settings in                                                                                                    | this screen are invalid if you select this.) Apply Cancel                                                                                                    |
|----------------------------------------------------------------------------------------------------|----------------------------------------------------------------------------------------------------|----------------------------------------------------------------------------------------------------|
| Method 1                                                                                                    | Method 2                                                                                                    | Method 3                                                                                                    |
| Push Button Configuration<br>1. Click "Connect".<br>Connect<br>2. Activate WPS on the wireless<br>client within 2 minutes after clicking<br>Connect. | Register Wireless Client's PIN         Number       1. Enter the PIN of your wireless client and click Register.         Image: Colspan="2">Register         2. Activate WPS on the wireless client within 2 minutes after clicking Connect. | Enter AP's PIN Number in<br>Wireless Client<br>Current state: Configured<br>1. Please release configuration if you<br>want to configure the wireless<br>settings<br>Release Configuration<br>2. Enter current PIN 26399867 on<br>your wireless client<br>Generate New PIN Number |
| Notes:<br>1. This function only works on the first S:<br>2. Click the Release Configuration button<br>Configured mode.                               | SID.<br>to have the WPS status changed to Unconf                                                                                                    | igured. Otherwise, WPS status is in                                                                                                    |

- Note: Your Device has a WPS button located on its front panel as well as a WPS button in its configuration utility. Both buttons have exactly the same function: you can use one or the other.
- Note: It doesn't matter if the WPS button on the wireless client or AP is pressed first. You must press the button on the second device within two minutes of pressing the button on the first device.

The Device sends the proper configuration settings to the wireless client. This may take up to two minutes. The wireless client is then able to communicate with the Device securely.

The following figure shows you an example of how to set up a wireless network and its security by pressing a button on both Device and wireless client.

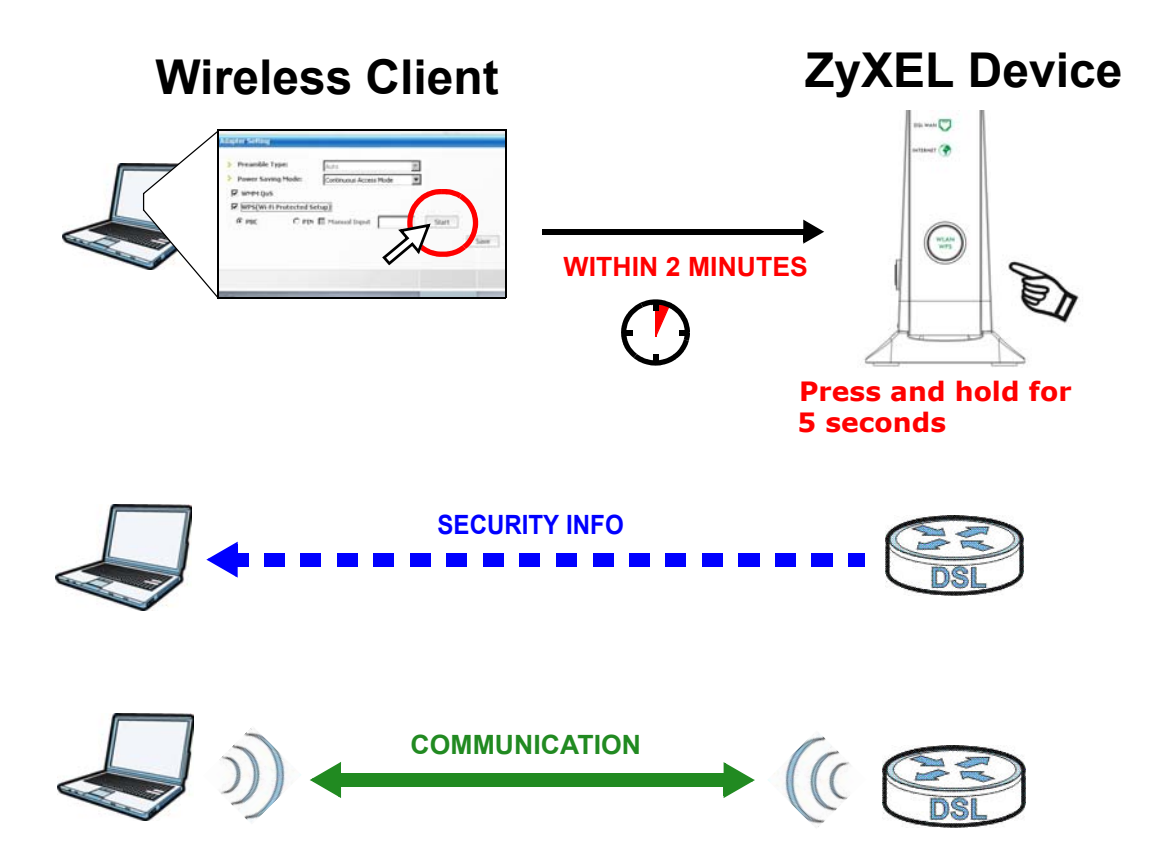

### **PIN Configuration**

When you use the PIN configuration method, you need to use both the Device's web configurator and the wireless client's utility.

1 Launch your wireless client's configuration utility. Go to the WPS settings and select the PIN method to get a PIN number.

2 Log into Device's web configurator and go to the **Wireless** > **WPS** screen. Enable the WPS function and click **Apply**.

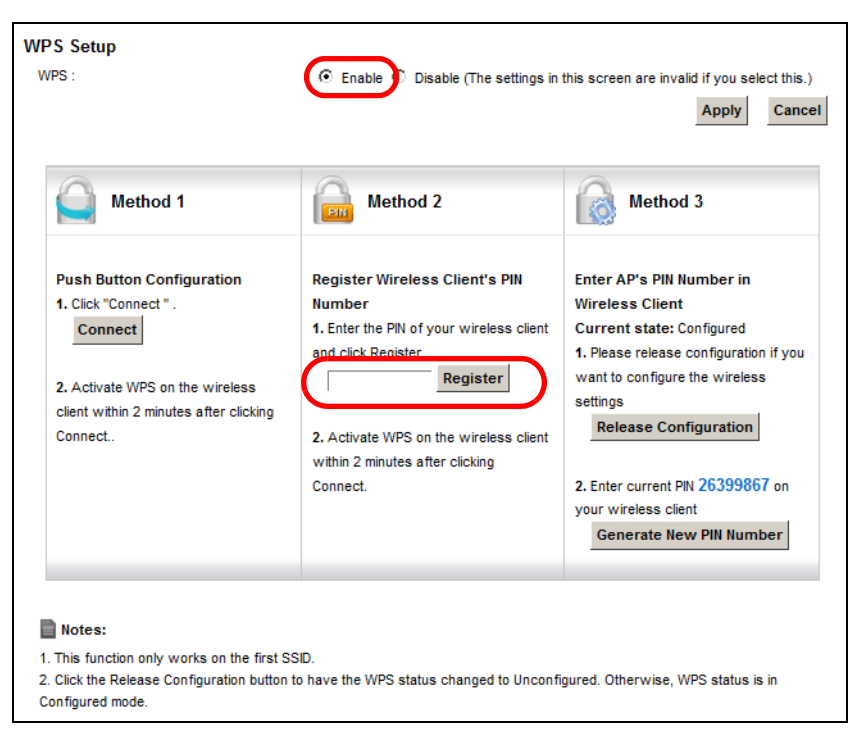

3 Enter the PIN number of the wireless client and click the **Register** button. Activate WPS function on the wireless client utility screen within two minutes.

The Device authenticates the wireless client and sends the proper configuration settings to the wireless client. This may take up to two minutes. The wireless client is then able to communicate with the Device securely.

The following figure shows you how to set up a wireless network and its security on a Device and a wireless client by using PIN method.

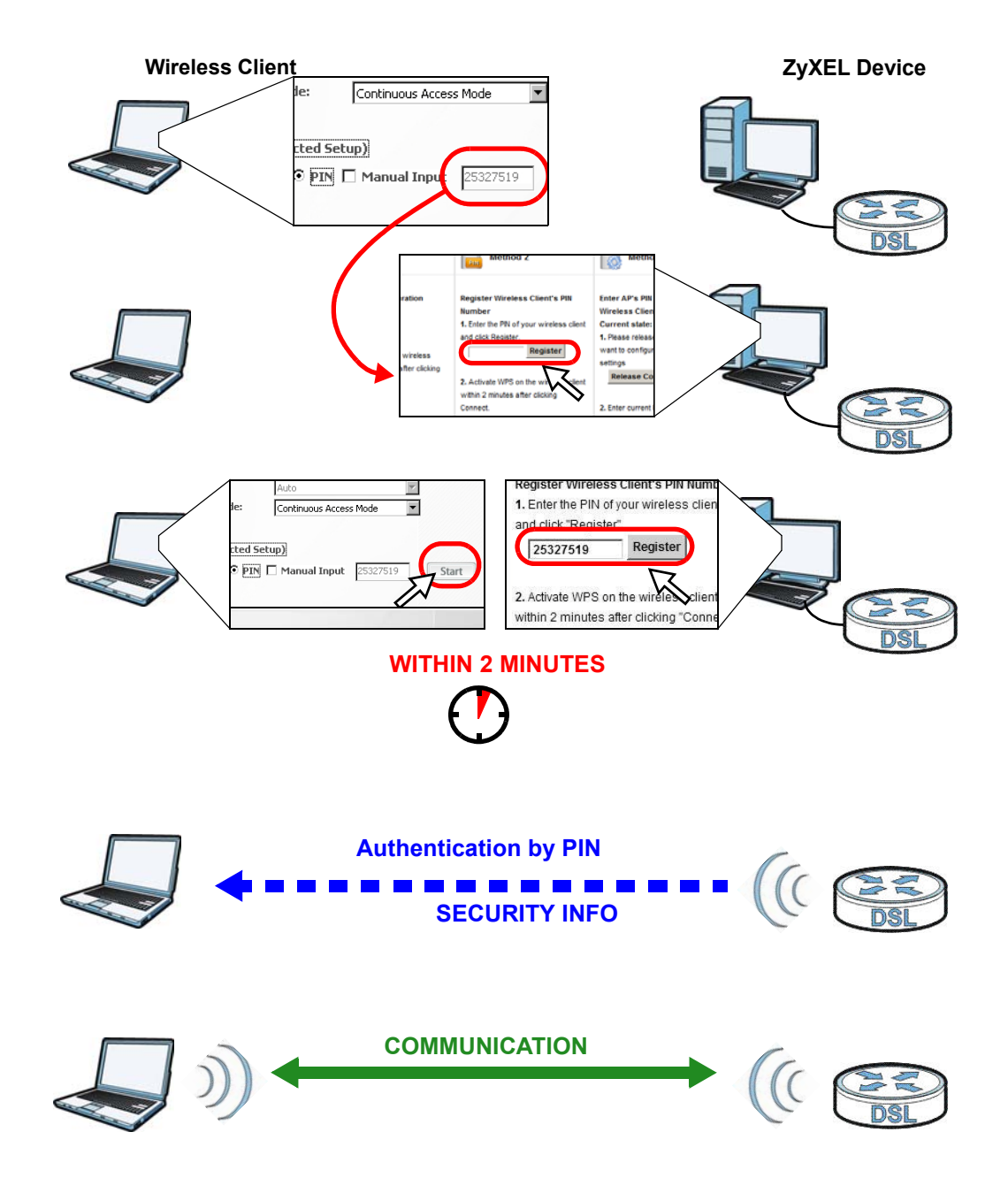

### 2.2.3 Without WPS

This section describes how to connect wirelessly to your Device. The connection procedure is shown here using Windows XP as an example.

1 Right-click the wireless adapter icon which appears in the bottom right of your computer monitor. Click **View Available Wireless Networks**.

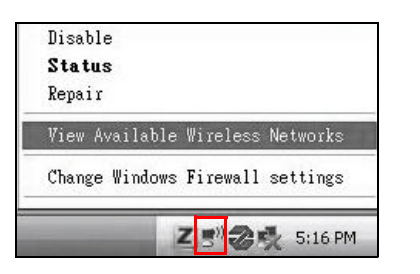

2 Select the Device's **SSID** name and click **Connect** (A). The SSID "SecureWirelessNetwork" is given here as an example.

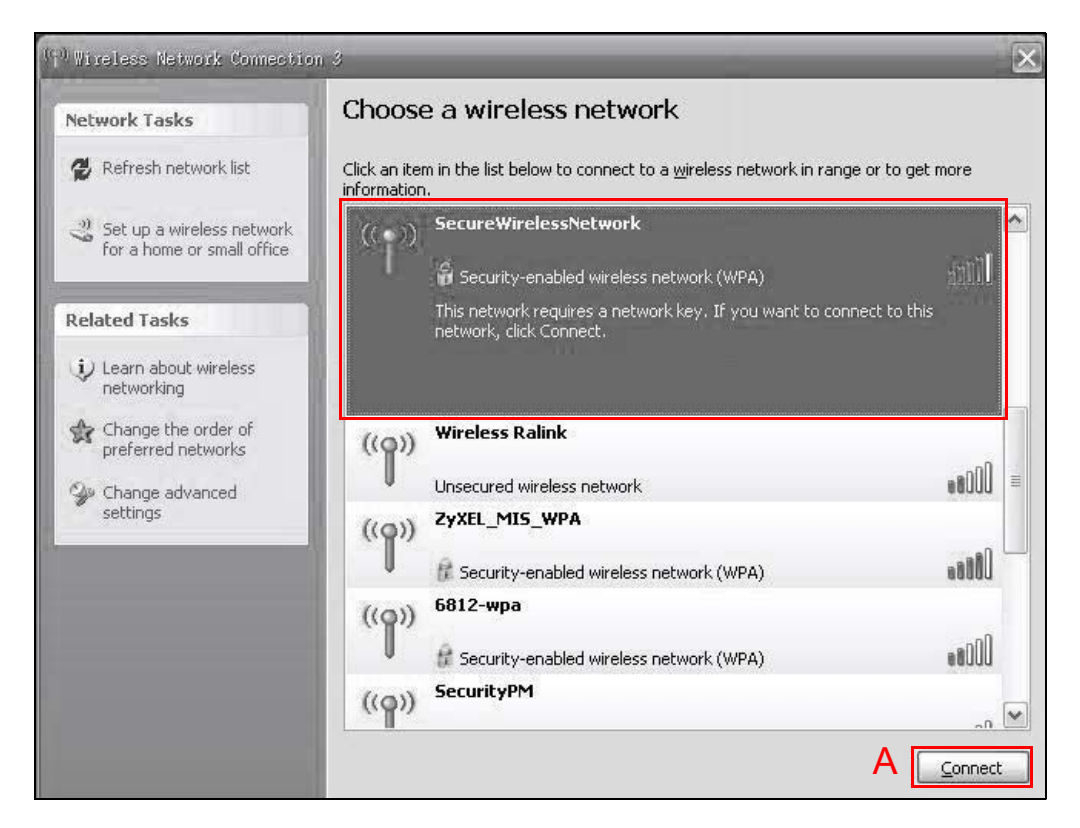

3 You are prompted to enter a password. Enter it and click **Connect**.

| The network 'SecureWirelessNetw<br>WPA key). A network key helps pr<br>network. | vork' requires a network key (also called a WEP key or<br>revent unknown intruders from connecting to this |
|---------------------------------------------------------------------------------|----------------------------------------------------------------------------------------------------|
|                                                                                 |                                                                                                    |
| Network <u>k</u> ey:                                                            | •••••                                                                                                    |
| Confirm network key:                                                            | ••••••                                                                                                    |

4 You may have to wait several minutes while your computer connects to the wireless network.

**5** You should now be securely connected wirelessly to the Device.

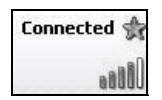

Congratulations! Your computer is now ready to connect to the Internet wirelessly through your Device.

If you cannot connect wirelessly to the Device, check you have selected the correct SSID and entered the correct security key. If that does not work, ensure your wireless network adapter is enabled by clicking on the wireless adapter icon and clicking Enable.

### 2.3 Setting Up Multiple Wireless Groups

Thomas wants to create different wireless network groups for different types of users as shown in the following figure. Each group has its own SSID and security mode.

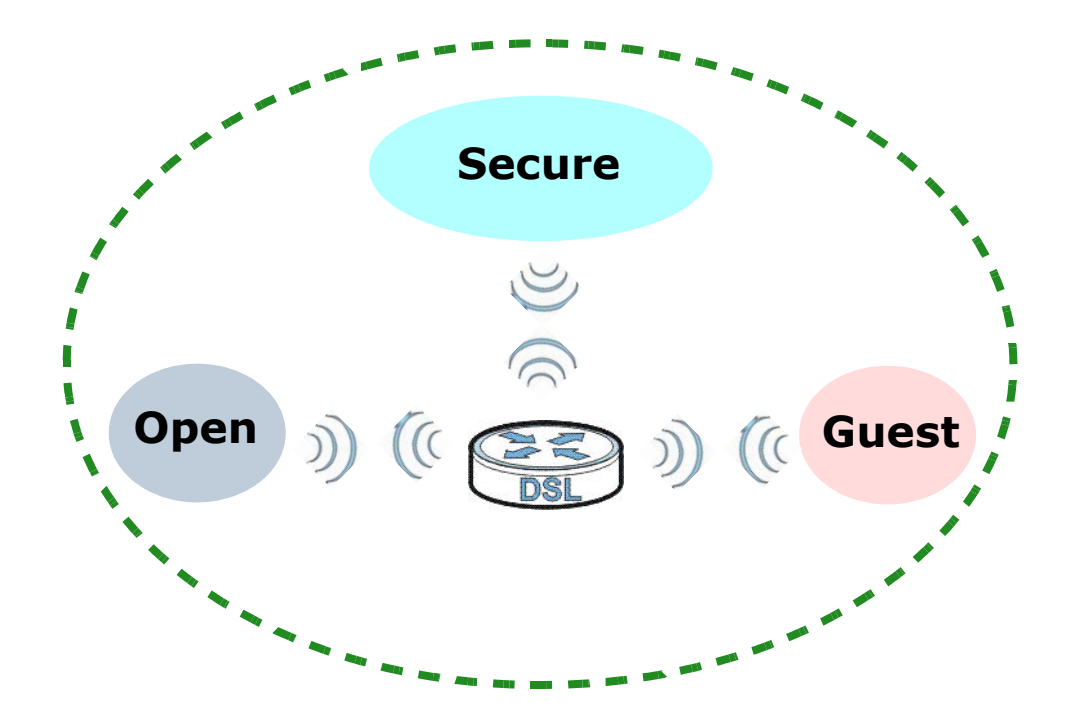

- Thomas will use the secured **Secure** wireless network group.
- Visitors will use the unsecured **Open** group.
- Guests will use the secured **Guest** group.

Company A will use the following parameters to set up the wireless network groups.

|                | SECURE                      | OPEN        | GUEST                  |
|----------------|-----------------------------|-------------|------------------------|
| SSID           | Secure                      | Open        | Guest                  |
| Security Mode  | Mixed WPA2-PSK/WPA-PSK      | No Security | Mixed WPA2-PSK/WPA-PSK |
| Pre-Shared Key | DoNotStealMyWirelessNetwork |             | 12345678               |

1 Click **Wireless** to open the **General** screen. Use this screen to set up a secure general wireless network group. Configure the screen using the provided parameters and click **Apply**.

| Wireless Network Settings                 |                                                                                  |
|-------------------------------------------|----------------------------------------------------------------------------------|
| Wireless Network Name (SSID):             | Secure                                                                           |
|                                           | Hide SSID                                                                        |
| BSSID:                                    | 02:10:18:01:00:02                                                                |
|                                           |                                                                                  |
| Security Mode                             |                                                                                  |
| Security Mode:                            | Mixed WPA2-PSK/MPA-PSK                                                           |
| Generate password automatically           |                                                                                  |
|                                           |                                                                                  |
| Enter 8-63 characters (a-z, A-Z, and 0-9) | ). Spaces and underscores are not allowed.                                       |
| Password :                                | DoNotStealMy/WirelessNetwork                                                     |
| Encyption:                                | TKIP+AES 💌                                                                       |
| Group Key Update Timer:                   | 1800 sec                                                                         |
|                                           |                                                                                  |
| Wireless Network Setup                    |                                                                                  |
| Wireless :                                | • Enable O Disable (The settings in this screen are invalid if you select this ) |
| Channel                                   |                                                                                  |
|                                           |                                                                                  |
| 802.11 Mode :                             | SU2.11D/g/m Mixed                                                                |
| Bandwidth :                               | 20MHz •                                                                          |
| Control Sideband :                        | None 💌                                                                           |
| Output Power :                            | 100% 🔽                                                                           |
|                                           |                                                                                  |
|                                           |                                                                                  |
|                                           | Apply Cancel                                                                     |

2 Click **Wireless > Additional WLANs** to open the following screen. Click the **Edit** icon to configure the second wireless network group.

|   |   |                  |                        | Modify |
|---|---|------------------|------------------------|--------|
| 1 | 9 | TELUS0000_Guest1 | Mixed WPA2-PSK/WPA-PSK |        |
| 2 | 8 | TELUS0000_Guest2 | Mixed WPA2-PSK/WPA-PSK | 2      |

3 Configure the screen using the provided parameters and click **Apply**.

| Wireless Network Setup<br>Wireless : | • Enable C Disable (The settings in this screen are invalid if you select this.)                 |
|--------------------------------------|--------------------------------------------------------------------------------------------------|
| Wireless Network Settings            |                                                                                                  |
| Wireless Network Name (SSID):        | Open                                                                                             |
|                                      | Hide SSID                                                                                        |
|                                      | Client Isolation                                                                                 |
|                                      | WLAN clients on the same SSID are isolated from each other                                       |
|                                      | MBSSID/LAN Isolation                                                                             |
|                                      | WLAN clients are isolated from LAN or other WLANs clients                                        |
|                                      | Internet Only                                                                                    |
|                                      | WLAN clients can't access the device                                                             |
|                                      | Enhanced Multicast Forwarding                                                                    |
|                                      | WLAN clients will receive multicast in unicast format to further enhance wireless<br>performance |
| BSSID:                               | 72:10:18:01:00:03                                                                                |
| Security Mode                        |                                                                                                  |
| Security Mode:                       | No Security                                                                                      |
|                                      |                                                                                                  |
|                                      |                                                                                                  |

4 In the **Additional WLANs** screen, click the **Edit** icon to configure the third wireless network group.

| 1 | <del>9</del> | Open             | No Security            | 2 |
|---|--------------|------------------|------------------------|---|
| 2 | 9            | TELUS0000_Guest2 | Mixed WPA2-PSK/WPA-PSK |   |

5 Configure the screen using the provided parameters and click **Apply**.

| Wire | less Network Setup                        |                                                                                                  |
|------|-------------------------------------------|--------------------------------------------------------------------------------------------------|
| Wire | eless :                                   | • Enable C Disable (The settings in this screen are invalid if you select this.)                 |
|      |                                           |                                                                                                  |
| Wire | eless Network Settings                    |                                                                                                  |
| Wire | eless Network Name (SSID):                | Guest                                                                                            |
|      |                                           | Hide SSID                                                                                        |
|      |                                           | Client Isolation                                                                                 |
|      |                                           | WLAN clients on the same SSID are isolated from each other                                       |
|      |                                           | MBSSID/LAN Isolation                                                                             |
|      |                                           | WLAN clients are isolated from LAN or other WLANs clients                                        |
|      |                                           | Internet Only                                                                                    |
|      |                                           | WLAN clients can't access the device                                                             |
|      |                                           | Enhanced Multicast Forwarding                                                                    |
|      |                                           | WLAN clients will receive multicast in unicast format to further enhance wireless<br>performance |
| BSS  | SID:                                      | 72:10:18:01:00:00                                                                                |
|      |                                           |                                                                                                  |
| Secu | urity Mode                                |                                                                                                  |
|      | Security Mode:                            | Mixed WPA2-PSK/WPA-PSK                                                                           |
|      |                                           |                                                                                                  |
|      | Generate password automatically           |                                                                                                  |
|      | Enter 8-63 characters (a-z, A-Z, and 0-9) | ). Spaces and underscores are not allowed.                                                       |
|      | Password :                                | Guest                                                                                            |
|      | Encyption:                                | TKIP+AES -                                                                                       |
|      | Group Key Update Timer:                   | 1800 sec                                                                                         |
|      |                                           |                                                                                                  |
|      |                                           |                                                                                                  |

6 Check the status of **Open** and **Guest** in the **Additional WLANs** screen. The yellow bulbs signify that the SSIDs are active and ready for wireless access.

| # | Status | SSID  | Security               | Modify |
|---|--------|-------|------------------------|--------|
| 1 | 9      | Open  | No Security            | 2      |
| 2 | 9      | Guest | Mixed WPA2-PSK/WPA-PSK | 1      |

# 2.4 Wireless MAC Authentication for Blocking a Computer's Access to the Wireless Network

This example shows how to configure **MAC Authentication** to use a computer's MAC address to block it from accessing the wireless network.

Note: MAC Authentication is not a highly secure method of security.

1 Click the **Wireless** icon and click the **MAC Authentication** tab. In the **MAC Authentication** screen, click the **Add new MAC address** button.

| TELUS                                                                                                    | English 💌    | E Logout |
|----------------------------------------------------------------------------------------------------|--------------|----------|
| VSG1432<br>the future is friendly*                                                                                                    |              |          |
| Home Wireless Network Settings Security Settings System Monitor Maintenance                                                                                          |              |          |
| Wireless                                                                                                    |              |          |
| Basic Wireless Setup Additional WLANS MAC Authentication WPS WMM Advanced                                                                                            |              |          |
|                                                                                                    |              |          |
| MAC Authentication can allow or block a device(s) from accessing your wireless network.<br>Edit the table below to add MAC addresses that you want to allow or deny. |              |          |
| General                                                                                                    |              |          |
| SSID : TELUS0000 V                                                                                                    |              |          |
| MAC Restrict Mode :                                                                                                    |              |          |
|                                                                                                    |              |          |
| Add new MAC address                                                                                                    |              |          |
| # MAC Address                                                                                                    | Modify       |          |
|                                                                                                    |              |          |
|                                                                                                    | Apply Cancel |          |

2 In the **MAC Address** field, enter the MAC Address of the computer to block and click **Apply**.

| Æ    | TELUS<br>Ne future is triendly*                                 |                                                                            | English 💽 Logout |
|------|-----------------------------------------------------------------|----------------------------------------------------------------------------|------------------|
|      | Hor                                                             | ne Vilreless Hebvork Settings Security Settings System Monitor Maintenance |                  |
| Wire | eless                                                           |                                                                            |                  |
| Bas  | sic Wireless Setup Additional WL                                | Mac Authentication WPS WMM Advanced                                        |                  |
|      | MAC Authentication can allow of Edit the table below to add MAC | block a device(s) from accessing your wireless network.                    |                  |
|      | Earl the table below to abb MAC                                 | auresses mail you want to anow or deny.                                    |                  |
|      | General                                                         |                                                                            |                  |
|      | MAC Restrict Mode :                                             | MAC Filter Configuration                                                   |                  |
|      | MACList                                                         | Add to list by MAC address                                                 |                  |
|      | Add new MAC address                                             | To add a device, please enter device's MAC address :                       |                  |
|      |                                                                 | Select Device Info: Manual Input                                           | Modity           |
|      |                                                                 |                                                                            |                  |
|      |                                                                 |                                                                            | Apply Cancel     |
|      |                                                                 |                                                                            |                  |
|      |                                                                 | ApplyCancel                                                                |                  |

3 The MAC Address will appear in the **MAC List**. In the **MAC Restrict Mode** field select **Deny**. Then, click **Apply**.

| TELUS<br>the future is friendly*           | SG1432                                     |                                                   |                                         |                   |                |             | English 💽    | E Logout |
|--------------------------------------------|--------------------------------------------|---------------------------------------------------|-----------------------------------------|-------------------|----------------|-------------|--------------|----------|
|                                            | Home                                       | Wireless                                          | Network Settings S                      | iecurity Settings | System Monitor | Maintenance |              |          |
| Wireless                                   |                                            |                                                   | _                                       |                   |                |             |              |          |
| Basic Wireless Setup Ad                    | dditional WLANs                            | MAC Authentication                                | WPS WMM                                 | Advanced          |                |             |              |          |
| MAC Authentication<br>Edit the table below | can allow or block a<br>to add MAC address | device(s) from accessi<br>es that you want to all | ng your wireless network<br>ow or deny. | L                 |                |             |              |          |
| General                                    |                                            | -                                                 |                                         |                   |                |             |              |          |
| MAC Restrict Mode :                        |                                            | 0                                                 | Disable C Allow                         | Deny              |                |             |              |          |
| MAC List<br>Add new MAC addre              | ress                                       |                                                   |                                         |                   |                |             |              |          |
| #                                          |                                            |                                                   | MAC Add                                 | ress              |                |             | Modify       |          |
| 1                                          |                                            |                                                   | 00:25:21:0C                             | :45:2A            |                |             | Ť            | )        |
|                                            |                                            |                                                   |                                         |                   |                |             | Apply Cancel |          |

## 2.5 Setting Up NAT Forwarding for a Game Server

Thomas manages a Civilization IV server on a computer behind the Device. In order for players on the Internet (like **A** in the figure below) to communicate with the server, Thomas can use port forwarding or application forwarding. Application forwarding can be easier to set up since you do not need to specify port numbers manually.

- Note: You cannot configure an application forwarding rule that uses the same ports as a configured port forwarding rule.
- Note: If firewall is enabled, you may also need to configure an Access Control List rule for the relevant ports. See Access Control List.

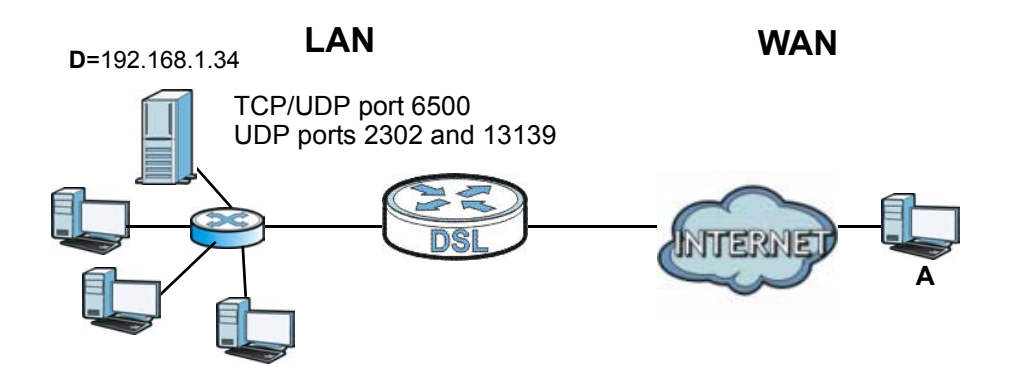

### 2.5.1 Port Forwarding

Thomas needs to configure the port settings and IP address on the Device. Traffic should be forwarded to TCP/UDP port 6500, and UDP ports 2302 and 13139 of the server computer which has an IP address of 192.168.1.34.

Thomas may set up the port settings by configuring the port settings for the server computer.

1 Click **Network Settings > NAT > Add new rule** and configure the screen with the following values:

| Service Name      | CivIV                                                                             |
|-------------------|-----------------------------------------------------------------------------------|
| External Port/s   | Enter 6500 as the Start and End port.                                             |
| Server IP Address | Enter the IP address of the server. This is <b>192.168.1.34</b> for this example. |
| Protocol          | Select <b>TCP/UDP</b> . This should be the protocol supported by the server.      |

2 The screen should look as follows. Click **Apply**.

| Service Name :         | CMV          |
|------------------------|--------------|
| External Start Port :  | 6500         |
| External End Port :    | 6500         |
| Internal Start Port :  | 6500         |
| Internal End Port :    | 6500         |
| Protocol :             | TCP/UDP 💌    |
| Server IP Address :    | 192.168.1.34 |
| Application Category : | none         |
|                        |              |
|                        |              |

**3** Repeat steps 1 and 2 for UDP ports 2302 and 13139. The port forwarding settings you configured appear in the table.

| Add r | ew rule      |                 |                        |                      |                        |                      |                      |          |        |
|-------|--------------|-----------------|------------------------|----------------------|------------------------|----------------------|----------------------|----------|--------|
| #     | Status       | Service<br>Name | External Start<br>Port | External End<br>Port | Internal Start<br>Port | Internal End<br>Port | Server IP<br>Address | Protocol | Modify |
| 1     | <del>0</del> | CivIV           | 6500                   | 6500                 | 6500                   | 6500                 | 192.168.1.34         | TCP/UDP  | 21     |
| 2     | <del>9</del> | CivIV2          | 2302                   | 2302                 | 2302                   | 2302                 | 192.168.1.34         | UDP      | 21     |
| 3     | 9            | CivIV3          | 13139                  | 13139                | 13139                  | 13139                | 192.168.1.34         | UDP      | 21     |
|       |              |                 |                        |                      |                        |                      |                      |          |        |
| #     |              | A               | pplication Forwar      | ded                  |                        | Serve                | r IP Address         |          | Modify |
|       |              |                 |                        |                      |                        |                      |                      |          |        |

Players on the Internet then can have access to Thomas' server.

### 2.5.2 Application Forwarding

Application forwarding can be used instead of port forwarding for forwarding traffic to the server.

1 Click Network Settings > NAT > Add new rule. Select Active and in the Application Category dropdown menu, select Games.

| Port Forwarding Configuration                                                                                                    |                                                                        |              |
|----------------------------------------------------------------------------------------------------|------------------------------------------------------------------------|--------------|
| Active     Service Name :     External Start Port :     External End Port :     Internal Start Port :     Internal End Port :     Protocol :     Server IP Address : | TCP v<br>192.168.1.                                                    | <u>~</u>     |
| Application Category :                                                                                                    | none none All Games Game Consoles Audio/Video Applications VPN Servers | Apply Cancel |

1 The following screen appears. Enter the **Server IP Address** as **192.168.1.34** and in the **Application Forwarded** dropdown menu, select **Civilization IV**. Click **Apply**.

| Server IP Address :     | 192.168.1.34    |           |
|-------------------------|-----------------|-----------|
| Application Category :  | Games           |           |
| Application Forwarded : | Civilization IV | View Rule |
|                         |                 |           |
|                         |                 |           |
|                         |                 |           |
|                         |                 |           |
|                         |                 |           |
|                         |                 |           |
|                         |                 |           |
|                         |                 |           |
|                         |                 |           |

2 The application forwarding settings you configured appear in the table.

| Add | new rule |                 |                        |                      |                        |                      |                      |          |        |
|-----|----------|-----------------|------------------------|----------------------|------------------------|----------------------|----------------------|----------|--------|
| #   | Status   | Service<br>Name | External Start<br>Port | External End<br>Port | Internal Start<br>Port | Internal End<br>Port | Server IP<br>Address | Protocol | Modify |
| #   |          | A               | pplication Forwar      | ded                  |                        | Server               | IP Address           |          | Modify |
| 1   |          |                 | Civilization IV        |                      |                        | 192.                 | 168.1.34             |          | T      |

# 2.6 Access Your Home Computer from the Internet Using DDNS

If you connect your Device to the Internet and it uses a dynamic WAN IP address, it is inconvenient for you to access your home computer from the Internet. The Device's WAN IP address changes dynamically. Dynamic DNS (DDNS) allows you to access your home computer using a domain name.

- Note: You will need to enable remote desktop server service on your home computer. The remote desktop server feature is only included in Windows Professional, Business and Ultimate versions.
- Note: If firewall is enabled, you may also need to configure an Access Control List rule for the relevant ports. See Access Control List.

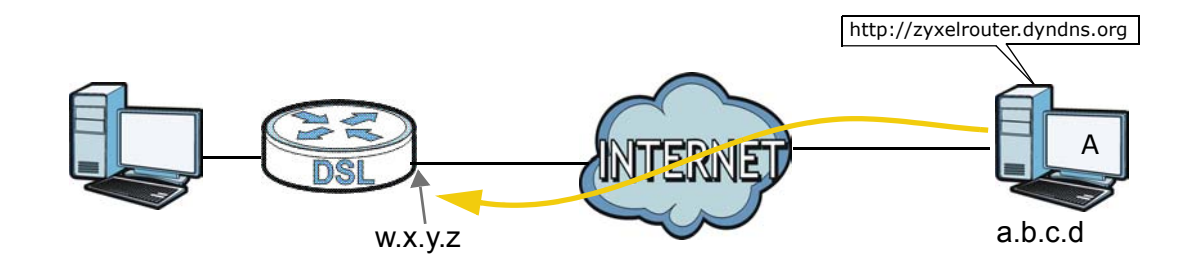

To use this feature, you have to apply for DDNS service at www.dyndns.org.

This tutorial covers:

- Registering a DDNS Account on www.dyndns.org
- Configuring DDNS on Your Device
- Configuring Port Forwarding on your Device
- Testing the DDNS Setting

Note: If you have a private WAN IP address, then you cannot use DDNS.

### 2.6.1 Registering a DDNS Account on www.dyndns.org

- 1 Open a browser and type **http://www.dyndns.org**.
- 2 Apply for a user account. This tutorial uses UserName1 and 12345 as the username and password.
- **3** Log into www.dyndns.org using your account.
- 4 Add a new DDNS host name. This tutorial uses the following settings as an example.
  - Hostname: zyxelrouter.dyndns.org
  - Service Type: Host with IP address
  - IP Address: Enter the WAN IP address that your Device is currently using. You can find the IP address on the Device's Web Configurator **Status** page.

Then you will need to configure the same account and host name on the Device later.

### 2.6.2 Configuring DDNS on Your Device

Configure the following settings in the **Network Setting > DNS Setting > Dynamic DNS** screen.

- Select Enable Dynamic DNS.
- Select **DynDNS.org** as the service provider.
- Type zyxelrouter.dyndns.org in the Host Name field.
- Enter the user name (UserName1) and password (12345).

| Dynamic DNS :      | ☉ Enable ☉ Disable (The settings in this screen are invalid if you select this.) |
|--------------------|----------------------------------------------------------------------------------|
| Service Provider : | DynDNS.org                                                                       |
| Hostname :         | zyxelrouter.dyndns.org                                                           |
| Username :         | UserName1                                                                        |
| Password :         | ••••                                                                             |
| Email :            |                                                                                  |
| Key :              |                                                                                  |
|                    |                                                                                  |
|                    | Apply Cancel                                                                     |

Click Apply.

### 2.6.3 Configuring Port Forwarding on your Device

Configure the following settings in the **Network Setting > NAT > Port Forwarding > Add new rule** screen.

- Select Active.
- Type **RD** in the **Service Name**.
- Type **3389** in the **External/Internal Start/End Port** fields. This is the listening port for Windows remote desktop.

- Select the **TCP** in the **Protocol** field.
- Type the LAN IP address of your computer in the Server IP Address field. To check this on your home computer, click Start, All Programs, Accessories and then Command Prompt. In the Command Prompt window, type "ipconfig" and then press [ENTER]. This example uses 192.168.1.64. You will also need to configure a Static DHCP rule for this IP address. See Configuring Static DHCP.

| Port Forwarding Configuration                                                                                                    |                                                                       | X            |
|----------------------------------------------------------------------------------------------------|-----------------------------------------------------------------------|--------------|
| <ul> <li>✓ Active</li> <li>Service Name :</li> <li>External Start Port :</li> <li>External End Port :</li> <li>Internal Start Port :</li> <li>Internal End Port :</li> <li>Protocol :</li> <li>Server IP Address :</li> <li>Application Category :</li> </ul> | RD<br>3389<br>3389<br>3389<br>3389<br>TCP V<br>192.168.1.64<br>none V | ×<br>        |
|                                                                                                    |                                                                       | Apply Cancel |

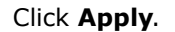

### 2.6.4 Testing the DDNS Setting

Now you should be able to access the Device from the Internet. To test this:

- 1 Open the remote desktop client application on the remote computer (using the IP address **a.b.c.d**) that is connected to the Internet.
- 2 Type http://zyxelrouter.dyndns.org and press [Enter].
- **3** Your computer's remote desktop login page should appear.

### 2.7 Firewall Setup

The following example shows how to change firewall security level settings.

1 Place your mouse over the **Security Settings** icon, and click **Firewall** in the drop down.

| the future is friendly* | SG1432            |                                                                                                    |                  |                    |                            |                         |   |
|-------------------------|-------------------|----------------------------------------------------------------------------------------------------|------------------|--------------------|----------------------------|-------------------------|---|
|                         | Home              | (Second Second S | Network Settings | Security Settings  | onitor Maintenance         |                         |   |
| tus                     |                   |                                                                                                    | C                | Firewall           |                            | Refresh interval : None |   |
|                         |                   |                                                                                                    | •                | Parental Control   |                            |                         |   |
| lost Name:              | TELUS             |                                                                                                    |                  | Scheduler Rules    | IP Address                 | Device Name             |   |
| fodel Number:           | VSG1432           |                                                                                                    |                  | Ethernet (100M)    | 192,168,1,64               | twpc11477-03            |   |
| irmware Version:        | 1.10(VFA.0)b4     |                                                                                                    |                  |                    |                            |                         |   |
| AN Information:         |                   |                                                                                                    |                  |                    |                            |                         |   |
| WAN DNS Server 1:       | 0.0.0             |                                                                                                    |                  | System Status      |                            |                         |   |
| WAN DNS Server 2:       | 0.0.0.0           |                                                                                                    |                  | System Up Time:    | 0 days: 4 hours: 0 minutes |                         |   |
| WAN Default Gateway:    | N/A               |                                                                                                    |                  | Current Date/Time: | 01 Jan 2011 04:00:12       |                         |   |
|                         |                   |                                                                                                    |                  | DSL Up Time:       | 0 days: 0 hours: 0 minutes |                         |   |
| AN Information :        |                   |                                                                                                    |                  | DSL Retrain Count: | 0                          |                         |   |
| - MAC Address:          | 02:10:18:01:00:01 |                                                                                                    |                  | Last Login Time:   | Not Avaliable              |                         |   |
| - IP Address:           | 192.168.1.254     |                                                                                                    |                  | System Resource:   |                            |                         |   |
| - IP Subnet Mask:       | 255.255.255.0     |                                                                                                    |                  | - CPU Usage:       |                            | 2.98%                   |   |
| - DHCP:                 | Server            |                                                                                                    |                  | - Memory Usage:    |                            | 65%                     |   |
| /LAN Information:       |                   |                                                                                                    |                  | , ,                |                            |                         | N |
| - Status:               | On                |                                                                                                    |                  |                    |                            |                         | M |
| - Name(SSID):           | TELUS0000         |                                                                                                    |                  |                    |                            |                         |   |
| - Channel:              | Auto (Current: 6) |                                                                                                    |                  | Quick Link         |                            |                         |   |
| - Security Mode:        | Mixed WPA2-PSK/W  | /PA-PSK                                                                                                    |                  | Diagnostic tools   |                            |                         |   |
| - 802.11 Mode:          | 802.11b/g/n Mixed |                                                                                                    |                  | Change password    |                            |                         |   |
| WPS:                    | Configured        |                                                                                                    |                  | Reboot             |                            |                         |   |
| irewall Information:    |                   |                                                                                                    |                  | Factory reset      |                            |                         |   |
| - Security Level:       | Medium            |                                                                                                    |                  |                    |                            |                         |   |

- 2 In the security **Level** dropdown, you can select **High**, **Medium** or **Low**:
  - High All WAN-to-LAN and LAN-to-WAN traffic is blocked.
  - Medium All WAN-to-LAN traffic is blocked. All LAN-to-WAN traffic is allowed, except for Access Control Lists (ACL's).
  - Low All WAN-to-LAN and LAN-to-WAN traffic is allowed, except for ACL's.

| the future is friendly*                                                                                                    | SG1432                                                                                                    |                                                                                                    |                                                                                                    |                                                       |                |             |  |
|----------------------------------------------------------------------------------------------------|----------------------------------------------------------------------------------------------------|----------------------------------------------------------------------------------------------------|----------------------------------------------------------------------------------------------------|-------------------------------------------------------|----------------|-------------|--|
|                                                                                                    | Home                                                                                                    | Wireless                                                                                                    | Network Settings                                                                                         | Security Settings                                     | System Monitor | Maintenance |  |
| Firewall                                                                                                    |                                                                                                    |                                                                                                    |                                                                                                    | County County                                         |                |             |  |
| General Protocol A                                                                                                    | ccess Control List(AC                                                                                                    | L)                                                                                                    |                                                                                                    |                                                       |                |             |  |
| The firewall blocks i                                                                                                    | inauthorized accesses                                                                                                    | to your network.                                                                                                    |                                                                                                    |                                                       |                |             |  |
| Drag and drop the i<br>Also note that a hig<br>All rules under Acor<br>High - All WAN-t<br>Medium - All W<br>Low - All WAN-t | Indicator to set a securit<br>ner firewall level mear<br>ss Control List (ACL)<br>-LAN and LAN-to-WAN<br>N-to-LAN traffic is blo<br>-LAN and LAN-to-WAN | ty level.<br>Is more restrictions<br>take precedence o<br>N traffic is blocked.<br>oked. All LAN-to-W/<br>N traffic is allowed, | to the Internet activitie<br>ver the security levels s<br>AN traffic is allowed, ex<br>except for ACL's. | is you want to do.<br>ihow below:<br>xoept for ACL's. |                |             |  |

### 2.7.1 Access Control List

The following access control list example shows how to allow a hypothetical connection to/from the Internet.

1 Click the Access Control List (ACL) tab. Finally, click the Add New ACL Rule button.

| the future is friendly*                                                                                                    |        |
|----------------------------------------------------------------------------------------------------|--------|
|                                                                                                    |        |
| Home Wireless Network Settings Security Settings System Monitor Maintenance                                                    |        |
| Firewall General Protocol Access Control List(ACL)                                                                             |        |
| You can define the rules in Access Control List (ACL) to block services like email or Internet access from or to your network. |        |
| Denial of Service (DoS) Protection                                                                                             |        |
| State C Enable @ Disable                                                                                                    |        |
| Deny Ping Response                                                                                                    |        |
| State © Enable C Disable                                                                                                    |        |
| ACL Rule List Add New ACL Rule                                                                                                 |        |
| Name Src IP Protocol Direction Action                                                                                          | Modify |
| Dst IP                                                                                                    |        |
| Apply                                                                                                    | Cancel |

2 In the Access Control List (ACL) screen, configure the screen as follows and click Apply.

| General                    |                                |
|----------------------------|--------------------------------|
| Filter Name:               | allow                          |
| Select Source Device:      | Enter IP Address Below 💌       |
| Source IP Address:         | [/prefix length]               |
| Select Destination Device: | Enter IP Address Below         |
| Destination IP Address:    | [/prefix length]               |
| IP Type:                   | IPv4 •                         |
| Select Protocol:           | Specific Protocol 💌            |
| Protocol:                  | ТСР 🗸                          |
| Custom Source Port:        | 5001 (port or port:port)       |
| Custom Destination Port:   | 5001 (port or port:port)       |
| TCP Flag Mask:             | SYN CACK CURG PSH CRST FIN     |
| TCP Flag :                 | SYN ACK URG PSH RST FIN        |
| Policy:                    | ACCEPT -                       |
| Direction:                 |                                |
| Enable Rate Limit          |                                |
|                            | 0 packet(s) per Minute (1-512) |
| Scheduler Rules:           | Add New Rule                   |

**3** On completing the configuration procedure for this Internet firewall rule, the **Rules** screen should look like the following.

| Name Src IP Protocol Direction Action | Id New ACL Rule |        |               |           |        |                                       |
|---------------------------------------|-----------------|--------|---------------|-----------|--------|---------------------------------------|
| name Proucor Unection Action          | News            | Src IP | Destaced      | Discotion | 0-6    | 11-55                                 |
| A                                     |                 | Dst IP |               |           |        |                                       |
| Any TOD FORL FORL NUCLEUR             |                 | Any    | 700 5004 5004 |           | 100507 | · · · · · · · · · · · · · · · · · · · |

## 2.8 MAC Filter Setup for Blocking LAN Computers

The following example shows how to create a MAC filter rule to block a computer from accessing the Device.

1 Place your mouse over the **Security Settings** icon, and click **MAC Filter** in the drop down.

| the future is friendly" | /SG1432                |                                           |                            |                         |
|-------------------------|------------------------|-------------------------------------------|----------------------------|-------------------------|
|                         | Home Wireless          | Network Settings Security Settings System | m Monitor Maintenance      |                         |
| tatus                   |                        | > Firewall<br>> MAC Filter                |                            | Refresh interval : None |
|                         |                        | Parental Control                          |                            |                         |
| Host Name:              | TELUS                  | > Scheduler Rules                         | IP Address                 | Device Name             |
| Model Number:           | VSG1432                | Ethernet (100M)                           | 192,168,1,64               | twpc11477-03            |
| Firmware Version:       | 1.10(VFA.0)b4          |                                           |                            |                         |
| WAN Information:        |                        |                                           |                            |                         |
| - WAN DNS Server 1:     | 0.0.0.0                | System Status                             |                            |                         |
| - WAN DNS Server 2:     | 0.0.0.0                | System Up Time:                           | 0 days: 4 hours: 9 minutes |                         |
| - WAN Default Gateway:  | N/A                    | Current Date/Time:                        | 01 Jan 2011 04:09:06       |                         |
|                         |                        | DSL Up Time:                              | 0 days: 0 hours: 0 minutes |                         |
| LAN Information :       |                        | DSL Retrain Count:                        | 0                          |                         |
| - MAC Address:          | 02:10:18:01:00:01      | Last Login Time:                          | Not Avaliable              |                         |
| - IP Address:           | 192.168.1.254          | System Resource:                          |                            |                         |
| - IP Subnet Mask:       | 255.255.255.0          | - CPU Usage:                              |                            | 53.47%                  |
| - DHCP:                 | Server                 | - Memory Usage;                           |                            | 65%                     |
| WLAN Information:       |                        |                                           |                            |                         |
| - Status:               | On                     |                                           |                            |                         |
| - Name(SSID):           | TELUS0000              |                                           |                            |                         |
| - Channel:              | Auto (Current: 6)      | Quick Link                                |                            |                         |
| - Security Mode:        | Mixed WPA2-PSK/WPA-PSK | Diagnostic tools                          |                            |                         |
| - 802.11 Mode:          | 802.11b/g/n Mixed      | Change password                           |                            |                         |
| - WPS:                  | Configured             | Reboot                                    |                            |                         |
| Firewall Information:   |                        | Factory reset                             |                            |                         |
| - Security Level:       | Medium                 |                                           |                            |                         |

2 In the MAC Filter screen, select Enable as follows and click Apply. To add a device to the MAC Filter Lists, click the Add Device button.

|                                                                                        |                                                        |                            | 8                              | <b>I</b>                               |                                                   | <b>T</b> 2           |                   |  |
|----------------------------------------------------------------------------------------|--------------------------------------------------------|----------------------------|--------------------------------|----------------------------------------|---------------------------------------------------|----------------------|-------------------|--|
|                                                                                        | Hon                                                    | ne Wireless                | Network Settings               | Security Settings                      | System Monitor                                    | Maintenance          |                   |  |
| MAC Filter                                                                             |                                                        |                            |                                |                                        |                                                   |                      |                   |  |
|                                                                                        |                                                        |                            |                                |                                        |                                                   |                      |                   |  |
| The MAC Fi                                                                             | ilter allows or blocks a                               | coess to your router by ch | ecking the MAC addresse        | es of devices. Edit the                | MAC filter lists to all                           | w or block a device. |                   |  |
|                                                                                        |                                                        |                            |                                |                                        |                                                   |                      |                   |  |
|                                                                                        |                                                        |                            |                                |                                        |                                                   |                      |                   |  |
|                                                                                        |                                                        |                            |                                |                                        |                                                   |                      |                   |  |
| MAC Filter S                                                                           | etup                                                   |                            | Enable ① Disable               | . (The settings in this s              | meen are invalid if a                             | ou select this )     |                   |  |
| MAC Filter S<br>MAC Filter :                                                           | etup                                                   | l ist automatically        | ● Enable <sup>C</sup> Disable  | e (The settings in this s              | creen are invalid if y                            | ou select this.)     |                   |  |
| MAC Filter So<br>MAC Filter :<br>Add new                                               | ietup<br>w devices to the Allow                        | List automatically.        | ● Enable <sup>()</sup> Disable | e (The settings in this s              | oreen are invalid if y                            | ou select this.)     |                   |  |
| MAC Filter So<br>MAC Filter :<br>Add new<br>MAC Filter Li                              | etup<br>w devices to the Allow<br>ists                 | List automatically.        | € Enable <sup>C</sup> Disable  | e (The settings in this s              | oreen are invalid if y                            | ou select this.)     |                   |  |
| MAC Filter S<br>MAC Filter :<br>Ø Add nev<br>MAC Filter Li<br>Aldow Lis                | etup<br>w devices to the Allow<br>ists                 | List automatically.        | © Enable C Disable             | e (The settings in this s<br>Block Lis | rcreen are invalid if y                           | ou select this.)     | Add Device        |  |
| MAC Filter S<br>MAC Filter :<br>MAC Filter Li<br>Add new<br>MAC Filter Li<br>Allow Lis | etup<br>w devices to the Allow<br>ists<br>st<br>Device | List automatically.        | Enable C Disable     Disable   | e (The settings in this s<br>Block Lis | oreen are invalid if <sub>3</sub><br>st<br>Device | ou select this.)     | Add Device Modify |  |

3 Enter the MAC address of the computer you want to block and cilck **Apply**.

| TELUS<br>the future is friendly*    |                                                                                                    | English 💌 🕞 L                    |
|-------------------------------------|----------------------------------------------------------------------------------------------------|----------------------------------|
| Home                                | Wireless Network Settings Security Settings System                                                    | Monitor Maintenance              |
| MAC Filter                          |                                                                                                    |                                  |
| The MAC Filter allows or blocks acc | zss to your router by checking the MAC addresses of devices. Edit the MAC filter I                    | ists to allow or block a device. |
| MAC Filter Setup                    |                                                                                                    |                                  |
| MAC Filter :                        | C Enable 🌾 Disable (The settings in this screen are in                                                | nvalid if you select this.)      |
| Add new devices to the Allow Li     | it automatically.                                                                                     |                                  |
| MAC Filter Lists                    | Add device to allow list by MAC address                                                               | ×                                |
| Allow List                          |                                                                                                    | Add Device                       |
| twpc11477-03                        | Add to list by MAC address<br>To add a device, please enter device's MAC address<br>00 25 84 0C 55 12 | mAL-ROOTESE modiny               |
|                                     |                                                                                                    | Apply                            |
|                                     | ( Analy                                                                                               |                                  |

4 The new entry will appear in the **Allow List**. Select the check box next to the entry and click the right hand arrow to move it to the **Block List**.

| TELUS<br>the future is friendly" | 32                                      |                        |                            |                         |                     | English -  |  |
|----------------------------------|-----------------------------------------|------------------------|----------------------------|-------------------------|---------------------|------------|--|
|                                  | Home Wireless                           | Network Settings       | Security Settings S        | ystem Monitor           | Maintenance         |            |  |
| C Filter                         |                                         |                        |                            |                         |                     |            |  |
| The MAC Filter allows or b       | looks access to your router by charitie | on the MAC addresses   | of devices. Edit the MA(   | C filter lists to allow | r or block a device |            |  |
|                                  |                                         | ing the mixe addresses | or devides. Earline how    |                         |                     |            |  |
| MAC Filter Setup                 |                                         |                        |                            |                         |                     |            |  |
| MAC Filter :                     | ۰                                       | Enable C Disable (     | The settings in this scree | en are invalid if yo    | u select this.)     |            |  |
| Add new devices to the           | Allow List automatically.               |                        |                            |                         |                     |            |  |
| MAC Filter Lists                 |                                         |                        |                            |                         |                     |            |  |
| Allow List                       | 🔜 Add De                                | vice                   | Block List                 |                         | <u>ا</u>            | Add Device |  |
| # Device                         | MAC Address                             | Modify                 | # De                       | vice                    | MAC Address         | Modify     |  |
| twpc11477-03                     | 00:21:85:0C:44:1A                       | T ¥                    | ľ                          |                         |                     |            |  |
| unknown                          | 00:25:84:0C:55:1A                       |                        | -                          |                         |                     |            |  |
|                                  |                                         |                        |                            |                         |                     |            |  |
|                                  |                                         |                        |                            |                         |                     |            |  |

5 The entry will now appear in the **Block List**. Click **Apply**.

| TELUS                       | 32                                                |                                                  | English 🗸                  |
|-----------------------------|---------------------------------------------------|--------------------------------------------------|----------------------------|
| the future is friendly"     | 12                                                |                                                  |                            |
|                             | Home Wireless Network Se                          | ettings Security Settings System Moni            | tor Maintenance            |
| C Filter                    |                                                   |                                                  |                            |
|                             |                                                   |                                                  |                            |
| The MAC Filter allows or bl | ooks access to your router by checking the MAC ac | ddresses of devices. Edit the MAC filter lists t | o allow or block a device. |
|                             |                                                   |                                                  |                            |
|                             |                                                   |                                                  |                            |
| MAC Filter Setup            | Enable O r                                        | Disable (The settings in this screen are invali  | d if you select this )     |
| Add new devices to the      | Allow List automatically                          | oisable (The settings in this screen are invari  | a n you severa ans.y       |
|                             |                                                   |                                                  |                            |
| MAC Filter Lists            |                                                   |                                                  |                            |
| Allow List                  | Add Device                                        | Block List                                       | 💂 Add Device               |
| # Device                    | MAC Address Modify                                | > # Device                                       | MAC Address Modify         |
|                             | -                                                 |                                                  | 00:25:84:0C:55:1A          |
| twpc11477-03                | 00:21:85:0C:44:1A                                 |                                                  |                            |
| twpc11477-03                | 00:21:85:0C:44:1A                                 |                                                  |                            |

## 2.9 Scheduler Rules and Parental Control

The following example creates a Parental Control to block web access from a selected computer during a specified time period. You will first configure a Scheduler Rule.

|                        | Home Wireless          | Network Settings | Security Settings Syste  | em Monitor Maintenance    |                         |
|------------------------|------------------------|------------------|--------------------------|---------------------------|-------------------------|
| tatus                  |                        |                  | Firewall<br>▶ MAC Filter |                           | Refresh interval : None |
| Device Information     |                        |                  | Parental Control         |                           |                         |
| Host Name:             | TELUS                  |                  | Scheduler Rules          | IP Address                | Device Name             |
| Model Number:          | VSG1432                |                  | Ethernet (100M)          | 192.168.1.64              | twpc11477-03            |
| Firmware Version:      | 1.10(VFA.0)b4          |                  |                          |                           |                         |
| WAN Information:       |                        |                  |                          |                           |                         |
| - WAN DNS Server 1:    | 0.0.0.0                |                  | System Status            |                           |                         |
| - WAN DNS Server 2:    | 0.0.0.0                |                  | System Up Time:          | 0 days: 4 hours: 58 minu  | tes                     |
| - WAN Default Gateway: | N/A                    |                  | Current Date/Time:       | 01 Jan 2011 04:58:47      |                         |
|                        |                        |                  | DSL Up Time:             | 0 days: 0 hours: 0 minute | ł5                      |
| LAN Information :      |                        |                  | DSL Retrain Count:       | 0                         |                         |
| - MAC Address:         | 02:10:18:01:00:01      |                  | Last Login Time:         | Not Avaliable             |                         |
| - IP Address:          | 192.168.1.254          |                  | System Resource:         |                           |                         |
| - IP Subnet Mask:      | 255.255.255.0          |                  | - CPU Usage:             |                           | 2.00%                   |
| - DHCP:                | Server                 |                  | - Memory Usage:          |                           | 66%                     |
| WLAN Information:      |                        |                  |                          |                           |                         |
| - Status:              | On                     |                  |                          |                           |                         |
| - Name(SSID):          | TELUS0000              |                  | Owield Link              |                           |                         |
| - Channel:             | Auto (Current: 1)      |                  | Quick Link               |                           |                         |
| - Security Mode:       | Mixed WPA2-PSK/WPA-PSK |                  | Diagnostic tools         |                           |                         |
| - 802.11 Mode:         | 802.11b/g/n Mixed      |                  | Change password          |                           |                         |
| - WPS:                 | Configured             |                  | Reboot                   |                           |                         |
| Firewall Information:  |                        |                  | Factory reset            |                           |                         |

1 Place your mouse over the **Security Settings** icon, and click **Scheduler Rules** in the drop down.

2 In the **Scheduler Rules** screen, click the **Add new rule** button.

|                            | Home                    | Wireless             | Network Settings        | Security Settings      | System Monitor        | Maintenance           |                      |
|----------------------------|-------------------------|----------------------|-------------------------|------------------------|-----------------------|-----------------------|----------------------|
| eduler Rules               |                         |                      |                         |                        |                       |                       |                      |
| duler Rules                |                         |                      |                         |                        |                       |                       |                      |
|                            |                         |                      |                         |                        |                       |                       |                      |
|                            |                         |                      |                         |                        |                       |                       |                      |
|                            |                         |                      |                         |                        |                       |                       |                      |
| Scheduler Rules on needed. | an let you define sched | uling rules and turr | n them into reusable ob | jects. These objects o | an be selected in oth | er configuration page | s when scheduling is |

**3** Enter the configuration information as below and click **Apply**.

|             | Home Wi                                                   | reless Network Settings Security Settings System Monitor Maintena                        |                              |
|-------------|-----------------------------------------------------------|------------------------------------------------------------------------------------------|------------------------------|
| Scheduler I | Rules                                                     |                                                                                          |                              |
| · · · ·     |                                                           |                                                                                          |                              |
| Sch         | neduler Rules can let you define scheduling rule<br>aded. | s and turn them into reusable objects. These objects can be selected in other configurat | ion pages when scheduling is |
|             | d anno sula                                               |                                                                                          |                              |
|             | a Pula Name                                               |                                                                                          |                              |
|             | Scheduler Rule Configuration                              |                                                                                          |                              |
|             |                                                           |                                                                                          |                              |
|             | Rule Name :                                               | WeekdayNight                                                                             |                              |
|             | Day :                                                     | SUN IMON I TUE I WED ITHU IFRI SAT                                                       |                              |
|             | Time Of Day Range :                                       | From: 00:00 To: 07:00 hh:mm (in 24 hour format)                                          |                              |
|             | Description :                                             | Weekday Nights                                                                           |                              |
|             |                                                           |                                                                                          |                              |

4 On completing the configuration procedure for this schedule rule, the rule should appear in the rule list as below.

| eduler Rules                                       | WIFEIESS INEWOIK OF                  | runda aconny acunda ayan             |                                    |                         |
|----------------------------------------------------|--------------------------------------|--------------------------------------|------------------------------------|-------------------------|
|                                                    |                                      |                                      |                                    |                         |
| Scheduler Rules can let you define sche<br>needed. | duling rules and turn them into reus | able objects. These objects can be s | selected in other configuration pa | iges when scheduling is |

5 Now, configure the **Parental Control** rule. Place your mouse over the **Security Settings** icon, and click **Parental Control** in the drop down.

|                                   | Home                                               | Wireless Network Setting              | s Security Settings                        | System Monitor  | Maintenance                                                                                                    |                             |
|-----------------------------------|----------------------------------------------------|---------------------------------------|--------------------------------------------|-----------------|----------------------------------------------------------------------------------------------------|-----------------------------|
| heduler Rules                     |                                                    |                                       | > Firewall                                 |                 |                                                                                                    |                             |
|                                   |                                                    |                                       | > MAC Ellion                               |                 |                                                                                                    |                             |
|                                   |                                                    |                                       | > INFACT THET                              |                 |                                                                                                    |                             |
| Scheduler                         | Rules can let you define sched                     | uling rules and turn them into reusal | <ul> <li>Parental Control</li> </ul>       | selected in oth | er configuration pages wh                                                                                       | nen scheduling is           |
| Scheduler<br>needed.              | Rules can let you define sched                     | uling rules and turn them into reusa  | Parental Control     Scheduler Rules       | selected in oth | er configuration pages wh                                                                                       | nen scheduling is           |
| Scheduler<br>needed.              | Rules can let you define sched                     | uling rules and turn them into reuse  | Parental Control     Scheduler Rules       | selected in oth | er configuration pages wi                                                                                       | nen scheduling is           |
| Scheduler<br>needed.<br>Add new r | Rules can let you define sched<br>ule<br>Rule Name | uling rules and turn them into reuse  | Parental Control     Scheduler Rules  Time | selected in oth | er configuration pages where the second second second second second second second second second second second s | nen scheduling is<br>Modify |

6 Select **Enabled** then click **Apply**. Then click **Add new Rule**.

|                    | Home W                             | fireless Network Settings Se                                                                                                    | curity Settings System Mo         | nitor Maintenance         |                                                                                                    |
|--------------------|------------------------------------|----------------------------------------------------------------------------------------------------|-----------------------------------|---------------------------|----------------------------------------------------------------------------------------------------|
| Parental Control   |                                    |                                                                                                    |                                   |                           |                                                                                                    |
|                    |                                    |                                                                                                    |                                   |                           |                                                                                                    |
| In Parental Contro | I, you can set the rule to block w | ebsites on your PC. Please click • dd n                                                                                                    | ew rule to decide the rule for v  | vebsite blocking.         |                                                                                                    |
| General            |                                    |                                                                                                    |                                   |                           |                                                                                                    |
| State :            |                                    | Enabled Disable (The contract of the contract of the cont | e settings in this screen are inv | alid if you select this.) |                                                                                                    |
| Rule List          |                                    |                                                                                                    |                                   |                           |                                                                                                    |
|                    | )                                  |                                                                                                    | 10/-1-01-                         | Calendarian Nama          | Modify                                                                                                    |
| Add new Rule       | PC Name/IP/MAC                     | Access Type                                                                                                    | VVeD Site                         | achequier Marrie          | the second second second second second second second second second second second second second second second s |

7 Select the desired computer in the **PC Name/IP/MAC** field and select **Block All**. In the **Scheduler Rules** menu, select **WeekdayNight**. Click **Apply**.

| TELUS<br>the future is frie | VSG1432<br>ndly                            |                                                                                  | C English 💌 🕒 Log |
|-----------------------------|--------------------------------------------|----------------------------------------------------------------------------------|-------------------|
|                             | Home W                                     | ireless Network Settings Security Settings System Monitor                        | Maintenance       |
| Parental Control            |                                            |                                                                                  |                   |
| In Parenta                  | I Control, you can set the rule to block w | ebsites on your PC. Please dick • dd new rule to decide the rule for website bio | cking.            |
| Part                        | ental Control List Configuration           |                                                                                  |                   |
| Gene                        |                                            |                                                                                  | <u> </u>          |
|                             | PC Name/IP/MAC :                           | twpe11477-03                                                                     |                   |
| Rule I                      | Access Type :                              | C Block Web Site                                                                 |                   |
| A                           |                                            | Allow Web Site     Block All                                                     |                   |
|                             | Web Site :                                 | Add                                                                              |                   |
| B                           |                                            |                                                                                  |                   |
| Y                           |                                            |                                                                                  |                   |
|                             |                                            |                                                                                  | ancel             |
|                             |                                            |                                                                                  |                   |
|                             |                                            |                                                                                  |                   |
|                             | Colored In Data                            | Remove                                                                           |                   |
|                             | Scheduler Rules :                          | WeekdayNight V Add new Rule                                                      | -                 |
|                             |                                            |                                                                                  | Apply Cancel      |
|                             |                                            |                                                                                  | Appry Cancer      |

## 2.10 LAN DHCP for IP Addressing Assignment

The following example shows how to configure LAN DHCP settings.

1 Place your mouse over the **Networking Settings** icon, and click **Home Networking** in the drop down.

| Но                     | me Wireless Network Setti | ngs Security Settings Syste | m Monitor Maintenance       |    |
|------------------------|---------------------------|-----------------------------|-----------------------------|----|
| itatus                 | Home Networkin            | ng                          | Refresh interval : None     |    |
|                        | > DNS Setting             | erface Status               |                             |    |
| Host Name:             | TELUS                     | Connection Type             | IP Address Device Name      |    |
| Model Number:          | VSG1432                   | Ethernet (100M)             | 192.168.1.64 unknown        |    |
| Firmware Version:      | 1.10(VFA.0)b4             |                             |                             |    |
| WAN Information:       |                           |                             |                             |    |
| - WAN DNS Server 1:    | 0.0.0.0                   | System Status               |                             |    |
| - WAN DNS Server 2:    | 0.0.0.0                   | System Up Time:             | 0 days: 0 hours: 19 minutes |    |
| - WAN Default Gateway: | N/A                       | Current Date/Time:          | 01 Jan 2011 00:19:26        |    |
|                        |                           | DSL Up Time:                | 0 days: 0 hours: 0 minutes  |    |
| LAN Information :      |                           | DSL Retrain Count:          | 0                           |    |
| - MAC Address:         | 02:10:18:01:00:01         | Last Login Time:            | Not Avaliable               |    |
| - IP Address:          | 192.168.1.254             | System Resource:            |                             | v  |
| - IP Subnet Mask:      | 255.255.255.0             | - CPU Usage:                | 3.00%                       | D  |
| - DHCP:                | Server                    | - Memory Usage:             | 63%                         |    |
| WLAN Information:      |                           |                             |                             |    |
| - Status:              | On                        |                             |                             |    |
| - Name(SSID):          | TELUS0000                 | 0.1111                      |                             | Ne |
| - Channel:             | Auto (Current: 11)        | Quick Link                  |                             | M  |
| - Security Mode:       | Mixed WPA2-PSK/WPA-PSK    | Diagnostic tools            |                             |    |
| - 802.11 Mode:         | 802.11b/g/n Mixed         | Change password             |                             |    |
| - WPS:                 | Configured                | Reboot                      |                             |    |
| Firewall Information:  |                           | Factory reset               |                             |    |
| - Security Level:      | Medium                    |                             |                             |    |

2 In the **IP Addressing Values** section, you can change the DHCP server IP address range. In the **DHCP Server Lease Time** section you can specify how long an IP address is leased to a LAN computer. Click **Apply**.

| (Final)                                                                                                    | A                                                                                                    | 1                      |                    | <b>*</b>    |  |
|----------------------------------------------------------------------------------------------------|----------------------------------------------------------------------------------------------------|------------------------|--------------------|-------------|--|
| L-S<br>Home                                                                                                    | Wireless Network Settings                                                                                                    | Security Settings      | vstem Monitor      | Maintenance |  |
| e Networking                                                                                                    | Theress nework settings                                                                                                    | Second Seconds         | Paterin Monitor    | Mannenanoe  |  |
| Setup Static DHCP UPnP                                                                                                    | 5th Ethernet port                                                                                                    |                        |                    |             |  |
|                                                                                                    |                                                                                                    |                        |                    |             |  |
| T12                                                                                                    | AN TOD ID                                                                                                    | 51405 - DU05           | - DU0D             |             |  |
| This page lets you configure the L                                                                                                    | LAN TCP/IP settings and have the VSG                                                                                                    | 51432 as a DHCP server | or DHCP relay agen | t.          |  |
| Interface Group                                                                                                    |                                                                                                    |                        |                    |             |  |
| Group Name:                                                                                                    | Default 👻                                                                                                    |                        |                    |             |  |
|                                                                                                    |                                                                                                    |                        |                    |             |  |
| LAN IP Setup                                                                                                    |                                                                                                    |                        |                    |             |  |
| IP Address :                                                                                                    | 192.168.1.254                                                                                                    |                        |                    |             |  |
| Subnet Mask :                                                                                                    | 255.255.255.0                                                                                                    |                        |                    |             |  |
|                                                                                                    |                                                                                                    |                        |                    |             |  |
|                                                                                                    |                                                                                                    |                        |                    |             |  |
| DHCP Server State                                                                                                    |                                                                                                    |                        |                    |             |  |
| DHCP Server State                                                                                                    | Enable C Disable                                                                                                    |                        |                    |             |  |
| DHCP Server State                                                                                                    | € Enable C Disable                                                                                                    | D                      |                    |             |  |
| DHCP Server State<br>DHCP :<br>IP Addressing Values                                                                                                    | € Enable C Disable                                                                                                    | 0                      |                    |             |  |
| DHCP Server State<br>DHCP :<br>IP Addressing Values<br>Beginning IP Address :                                                                                                    | € Enable C Disable                                                                                                    | 5                      |                    |             |  |
| DHCP Server State<br>DHCP :<br>IP Addressing Values<br>Beginning IP Address :<br>Ending IP Address :                                                                                                    | © Enable C Disable<br>192.168.1.64<br>192.168.1.253                                                                                                    |                        |                    |             |  |
| DHCP Server State<br>DHCP :<br>IP Addressing Values<br>Beginning IP Address :<br>Ending IP Address :<br>DHCP Server Lesse Time                                                                                                    | € Enable C Disable<br>192.168.1.64<br>192.168.1.253                                                                                                    |                        |                    |             |  |
| DHCP Server State DHCP : IP Addressing Values Beginning IP Address : Ending IP Address : DHCP Server Lease Time 1 Days 0 H                                                                                                    | € Enable C Disable<br>192.168.1.64<br>192.168.1.253<br>Hours 0 Minutes                                                                                                    |                        |                    |             |  |
| DHCP Server State DHCP :  IP Addressing Values Beginning IP Address : Ending IP Address :  DHCP Server Lease Time           III         Days         Here                                                                                                    | € Enable C Disable<br>192.168.1.64<br>192.168.1.253<br>Hours 0 Minutes                                                                                                    |                        |                    |             |  |
| DHCP Server State DHCP :  IP Addressing Values Beginning IP Address : Ending IP Address :  DHCP Server Lease Time  1 Days 0 H DNS Values                                                                                                    | © Enable C Disable<br>192.168.1.84<br>192.168.1.253<br>Hours 0 Minutes                                                                                                    |                        |                    |             |  |
| DHCP Server State DHCP :  IP Addressing Values Beginning IP Address : Ending IP Address :  DHCP Server Lease Time  1 Days 0 H DNS Values DNS :                                                                                                    | © Enable C Disable<br>192.168.1.64<br>192.168.1.253<br>tours 0 Minutes<br>© Dynamic C Static                                                                                                    |                        |                    |             |  |
| DHCP Server State DHCP :  IP Addressing Values Beginning IP Address : Ending IP Address :  DHCP Server Lease Time [1 Days [0 H DNS Values DNS : DNS Server 1 :                                                                                                    | © Enable C Disable<br>192.168.1.64<br>192.168.1.253<br>tours 0 Minutes<br>© Dynamic C Static                                                                                                    |                        |                    |             |  |
| DHCP Server State DHCP :  IP Addressing Values Beginning IP Address : Ending IP Address :  DHCP Server Lease Time  I Days 0 H  DNS Values DNS : DNS Server 1 : DNS Server 2 :                                                                                                    | Enable C Disable      [192.168.1.84      [192.168.1.253      Hours 0 Minutes      O Dynamic C Static                                                                                                    |                        |                    |             |  |
| DHCP Server State DHCP :  IP Addressing Values Beginning IP Address : Ending IP Address :  DHCP Server Lease Time  I Days 0 H  DNS Values DNS : DNS Server 1 : DNS Server 2 :                                                                                                    | Enable C Disable      [192.168.1.64      [192.168.1.253      Hours      Minutes      O Minutes      O Dynamic C Static                                                                                                    |                        |                    |             |  |
| DHCP Server State DHCP :  IP Addressing Values Beginning IP Address : Ending IP Address :  DHCP Server Lease Time  I Days 0 H  DNS Values DNS : DNS Server 1 : DNS Server 2 :  IP Alias                                                                                                    | Enable C Disable      [192.168.1.64      [192.168.1.253      Hours      Minutes      E Dynamic C Static      [                                                                                                    |                        |                    |             |  |
| DHCP Server State DHCP :  IP Addressing Values Beginning IP Address : Ending IP Address :  DHCP Server Lease Time  I Days 0 H  DNS Values DNS : DNS Server 1 : DNS Server 2 :  IP Alias E Enable IP Alias DB Alias                                                                                                    | Enable C Disable      [192.168.1.64      [192.168.1.263      Hours      Dynamic C Static      [                                                                                                    |                        |                    |             |  |
| DHCP Server State DHCP :  IP Addressing Values Beginning IP Address : Ending IP Address :  DHCP Server Lease Time I Days 0 H DNS Values DNS : DNS Server 1 : DNS Server 2 :  IP Alias IP Address : IP Address : IP Ad | Enable C Disable      192.168.1.64      192.168.1.263  tours      Dynamic C Static      0.0.0.0      0.0.0      0.0.0      0.0.0      0.0.0      0.0.0      0.0.0      0.0.0      0.0.0      0.0.0      0.0.0      0.0.0      0.0.0      0.0.0      0.0.0      0.0.0      0.0.0      0.0.0      0.0.0      0.0.0      0.0.0      0.0.0      0.0.0      0.0.0      0.0.0      0.0.0      0.0.0      0.0.0      0.0.0      0.0.0      0.0.0      0.0.0      0.0.0      0.0.0      0.0.0      0.0.0      0.0.0      0.0.0      0.0.0      0.0.0      0.0.0      0.0.0      0.0.0      0.0.0      0.0.0      0.0.0      0.0.0      0.0.0      0.0.0      0.0.0      0.0.0      0.0.0      0.0.0      0.0.0      0.0.0      0.0.0      0.0.0      0.0.0      0.0.0      0.0.0      0.0.0      0.0.0      0.0.0      0.0.0      0.0.0      0.0.0      0.0.0      0.0.0      0.0.0      0.0.0      0.0.0      0.0.0      0.0.0      0.0.0      0.0.0      0.0.0      0.0.0      0.0.0      0.0.0      0.0.0      0.0.0      0.0.0      0.0.0      0.0.0      0.0.0      0.0.0      0.0.0      0.0.0      0.0.0      0.0.0      0.0.0      0.0.0      0.0.0      0.0.0      0.0.0      0.0.0      0.0.0      0.0.0      0.0.0      0.0.0      0.0.0      0.0.0      0.0.0      0.0.0      0.0.0      0.0.0      0.0.0      0.0.0      0.0.0      0.0.0      0.0.0      0.0.0      0.0.0      0.0.0      0.0.0      0.0.0      0.0.0      0.0.0      0.0.0      0.0.0      0.0.0      0.0.0      0.0.0      0.0.0      0.0.0      0.0.0      0.0.0      0.0.0      0.0.0      0.0.0      0.0.0      0.0.0      0.0.0      0.0.0      0.0.0      0.0.0      0.0.0      0.0.0      0.0.0      0.0.0      0.0.0      0.0.0      0.0.0      0.0.0      0.0.0      0.0.0      0.0.0      0.0.0      0.0.0      0.0.0      0.0.0      0.0.0      0.0.0      0.0.0      0.0.0      0.0.0      0.0.0      0.0.0      0.0.0      0.0.0      0.0.0      0.0.0      0.0.0      0.0.0      0.0.0      0.0.0      0.0.0      0.0.0      0.0.0      0.0.0      0.0.0      0.0.0      0.0.0      0.0.0      0.0.0      0.0.0      0.0.0      0.0. |                        |                    |             |  |

### 2.10.1 Configuring Static DHCP

Configure the following settings in the **Network Setting > Home Networking > Static DHCP > Add** screen.

• Select Active.

• Select your computer in the **Select Device Info** field. The computer's MAC Address will be displayed in the **MAC Address** field. The computer's current LAN IP Address will be displayed in the **IP Address** field.

| Active              | 2.6.4                      |
|---------------------|----------------------------|
| Select Device Info: | twpc11477-03(192.168.1.64) |
| MAC Address :       | 00 :35 :81 :0c :56 :1a     |
| IP Address :        | 192.168.1.64               |
|                     |                            |

• Click Apply.

## 2.11 Check the Firmware Version

The following procedure shows how to check the firmware version that is installed on the Device.

1 In your web browser, enter the LAN IP address of the Device. The default is http://192.168.1.254.

| The state of the state of the s |
|----------------------------------------------------------------------------------------------------|
|----------------------------------------------------------------------------------------------------|

2 The **Status** screen will display. The **Firmware Version** field displays the current firmware version.

| the future is friendly* | V501432                |                    | osemame.             |                         |
|-------------------------|------------------------|--------------------|----------------------|-------------------------|
| tatus                   |                        |                    |                      | Refresh interval : None |
|                         |                        | Interface Status   |                      |                         |
| Host Name:              | TELUS                  | Connection Type    | IP Address           | Device Name             |
| Model Number:           | VSG1432                | Ethernet (100M)    | 192.168.1.64         | twpc11477-03            |
| Firmware Version:       | 1.10(VFA.0)b4          |                    |                      |                         |
| WAN Information:        |                        |                    |                      |                         |
| - WAN DNS Server 1:     | 0.0.0                  | System Status      |                      |                         |
| - WAN DNS Server 2:     | 0.0.0.0                | System Up Time:    | 3 days: 4 hours: 18  | minutes                 |
| - WAN Default Gateway:  | N/A                    | Current Date/Time: | 04 Jan 2011 04:18:   | :41                     |
|                         |                        | DSL Up Time:       | 0 days: 0 hours: 0 m | ninutes                 |
| LAN Information :       |                        | DSL Retrain Count: | 0                    |                         |
| - MAC Address:          | 02:10:18:01:00:01      | Last Login Time:   | Not Avaliable        |                         |
| - IP Address:           | 192.168.1.254          | System Resource:   |                      |                         |
| - IP Subnet Mask:       | 255.255.255.0          | - CPU Usage:       |                      | 4.96%                   |
| - DHCP:                 | Server                 | - Memory Usage:    | -                    | 67%                     |
| WLAN Information:       |                        |                    |                      |                         |
| - Status:               | On                     |                    |                      |                         |
| - Name(SSID):           | TELUS0000              |                    |                      |                         |
| - Channel:              | Auto (Current: 1)      |                    |                      |                         |
| - Security Mode:        | Mixed WPA2-PSK/WPA-PSK |                    |                      |                         |
| - 802.11 Mode:          | 802.11b/g/n Mixed      |                    |                      |                         |
| - WPS:                  | Configured             |                    |                      |                         |
| Firewall Information:   |                        |                    |                      |                         |
|                         | Medium                 |                    |                      |                         |

## 2.12 Restore to Factory Default

The following procedure shows how to restore the factory default settings to the Device.

| He                     | me Wireless Network    | Settings Security Settings Syst | m Monitor Maintenance                                      |
|------------------------|------------------------|---------------------------------|------------------------------------------------------------|
| itatus                 |                        |                                 | <ul> <li>Time Setting</li> <li>Firmware Upgrade</li> </ul> |
|                        |                        | Interface Status                | > Configuration                                            |
| Host Name:             | TELUS                  | Connection Type                 | > Reboot                                                   |
| Model Number:          | VSG1432                | Ethernet (100M)                 | > Diagnostic                                               |
| Firmware Version:      | 1.10(VFA.0)b4          |                                 |                                                            |
| WAN Information:       |                        |                                 |                                                            |
| - WAN DNS Server 1:    | 0.0.0.0                | System Status                   |                                                            |
| - WAN DNS Server 2:    | 0.0.0.0                | System Up Time:                 | 3 days: 4 hours: 27 minutes                                |
| - WAN Default Gateway: | N/A                    | Current Date/Time:              | 04 Jan 2011 04:26:58                                       |
|                        |                        | DSL Up Time:                    | 0 days: 0 hours: 0 minutes                                 |
| LAN Information :      |                        | DSL Retrain Count:              | 0                                                          |
| - MAC Address:         | 02:10:18:01:00:01      | Last Login Time:                | Not Avaliable                                              |
| - IP Address:          | 192.168.1.254          | System Resource:                |                                                            |
| - IP Subnet Mask:      | 255.255.255.0          | - CPU Usage:                    | 3.00%                                                      |
| - DHCP:                | Server                 | - Memory Usage:                 | 67%                                                        |
| WLAN Information:      |                        |                                 |                                                            |
| - Status:              | On                     |                                 |                                                            |
| - Name(SSID):          | TELUS0000              |                                 |                                                            |
| - Channel:             | Auto (Current: 1)      | Quick Link                      |                                                            |
| - Security Mode:       | Mixed WPA2-PSK/WPA-PSK | Diagnostic tools                |                                                            |
| - 802.11 Mode:         | 802.11b/g/n Mixed      | Change password                 |                                                            |
| - WPS:                 | Configured             | Reboot                          |                                                            |

1 Place your mouse over the **Maintenance** icon, and click **Configuration** in the drop down.

2 In the **Back to Factory Defaults** section, click the **Reset** button.

| TELI          | JS VECA                 | 432                    |                          |                          |                         |                     | nglish 💌   | E Log |
|---------------|-------------------------|------------------------|--------------------------|--------------------------|-------------------------|---------------------|------------|-------|
| the future is | s friendly*             | +JZ                    |                          |                          |                         |                     |            |       |
|               |                         | 6                      | <b>O</b>                 | <b>I</b>                 |                         | T2                  |            |       |
|               | Home                    | Wireless               | Network Settings         | Security Settings        | System Monitor          | Maintenance         |            |       |
| onfiguration  |                         |                        |                          |                          |                         |                     |            |       |
|               |                         |                        |                          |                          |                         |                     |            | _     |
| In Config     | guration you can sav    | e the current device   | e settings in a backup f | le in your computer, o   | or recover the system   | by restoring the ba | dkup file. |       |
| You can       | also reset the device   | e back to factory def  | fault.                   |                          |                         |                     |            |       |
|               |                         |                        |                          |                          |                         |                     |            |       |
|               |                         |                        |                          |                          |                         |                     |            |       |
| Reset Wir     | eless Configurati       | ion                    |                          |                          |                         |                     |            |       |
| Reset         | Wireless settings to fa | actory defaults while  | e retaining other RG se  | ttings. Reset            | Wireless                |                     |            |       |
|               |                         |                        |                          |                          |                         |                     |            |       |
| Restore V     | VAN Settings            |                        |                          |                          |                         |                     |            |       |
| Reset '       | WAN settings to facto   | ory defaults while re  | taining other RG settin  | gs. Reset WA             | AN                      |                     |            |       |
|               |                         |                        |                          |                          |                         |                     |            |       |
| Restore F     | irewall Settings        |                        |                          |                          |                         |                     |            |       |
| Reset         | Firewall settings to fa | actory defaults while  | e retaining other RG se  | ttings. Reset            | Firewall                |                     |            |       |
|               |                         |                        |                          |                          |                         |                     |            |       |
|               |                         |                        |                          |                          |                         |                     |            |       |
| Back to Fa    | actory Defaults         |                        |                          |                          |                         |                     |            |       |
| Click R       | eset to clear all user  | -entered configuration | ion information and re   | turn to factory defaults | s. After resetting, the |                     |            |       |
| - LAN         | P address will be 19    | 2.168.1.254            |                          |                          |                         |                     |            |       |
| - DHCF        | will be reset to serv   | er                     |                          |                          |                         |                     |            |       |
|               |                         |                        |                          |                          |                         |                     |            |       |

3 Click Confirm.

| CTELUS<br>the future is friendly* VSG1432                                                                                                    |                                                                                                    | English 💽 🕞 Logout |
|----------------------------------------------------------------------------------------------------|----------------------------------------------------------------------------------------------------|--------------------|
| Home Wireles                                                                                                    | s Network Settings Security Settings System Monitor Maintenan                                                                                                    | ce.                |
| Configuration                                                                                                    |                                                                                                    |                    |
| In Configuration you can save the current d<br>You can also reset the device back to factor<br>Reset Wireless Configuration<br>Reset Wireless settings to factory defaults<br>Restore WAN Settings<br>Reset WAN settings to factory | tevice settings in a backup file in your computer, or recover the system by restoring the<br>ry default.<br>while retaining other RG settings. <b>Reset Wireless</b> | e badup file       |
| Confirm<br>Restore Firewall Settings<br>Reset Firewall settings to fac                                                                                                    | Are you sure you want to restore factory default settings?                                                                                                    |                    |
| Back to Factory Defaults<br>Click Reset to clear all user-e<br>- LAN IP address will be 192 group to star                                                                                                    | Confirm Cancel                                                                                                    |                    |
| - DHCP will be reset to server<br>Reset                                                                                                    |                                                                                                    |                    |

4 The Reboot screen will display.

Note: The Power LED will start flashing. When it once again becomes solid green, the modem will be configured to its default settings and will be ready to be reconfigured. To reprogram your modem, follow the instructions provided by your ISP.

Note: The default username and password are on the label on the bottom of the Device.

| TELUS<br>the future is friendly* VSG1432                                                                                                    |                                                                                                    |                                                 | English 🖃                     | C Log |
|----------------------------------------------------------------------------------------------------|----------------------------------------------------------------------------------------------------|-------------------------------------------------|-------------------------------|-------|
| Home Wit                                                                                                    | eless Network Settings Security Setti                                                                            | mas System Monitor                              | Maintenance                   |       |
| Configuration                                                                                                    |                                                                                                    |                                                 |                               |       |
| In Configuration you can save the curr<br>You can also reset the device back to the<br>Reset Wireless Configuration<br>Reset Wireless settings to factory definition<br>Restore WAN Settings<br>Reset WAN settings to factory default | ent device settings in a backup file in your comp<br>actory default.<br>sults while retaining other RG settings. | uter, or recover the system I<br>Reset Wireless | by restoring the backup file. |       |
| Restore Firewall Settings<br>Reset Firewall settings to factory de                                                                                                    | As there will be no indication of when the proc<br>complete, please wait for one minute before a                 | ease wait                                       |                               |       |
| Back to Factory Defaults                                                                                                    | access the router again.                                                                                         |                                                 |                               |       |
| - LAN IP address will be 192.168.1.2                                                                                                    | 54                                                                                                    | ig, the                                         |                               |       |
| - DHCP will be reset to server                                                                                                    |                                                                                                    |                                                 |                               |       |
| Reset                                                                                                    |                                                                                                    |                                                 |                               |       |

# CHAPTER 3 Troubleshooting

## 3.1 Overview

This section offers some suggestions to solve problems you might encounter. The potential problems are divided into the following categories.

- Power, Hardware Connections, and LEDs
- Device Access and Login
- Internet Access

### 3.2 Power, Hardware Connections, and LEDs

#### None of the LEDs turn on.

- 1 Make sure the Device is plugged in.
- 2 Make sure you are using the power adaptor or cord included with the Device.
- 3 Make sure the power adaptor or cord is connected to the Device and plugged in to an appropriate power source. Make sure the power source is turned on.
- 4 Unplug the the Device's power adapter, and plug it back in.
- **5** Try plugging the power adaptor into a different power outlet.
- 6 If the problem continues, contact the vendor.

One of the LEDs does not behave as expected.

- 1 Make sure you understand the normal behavior of the LED. See Section 1.6 on page 8.
- 2 Check the hardware connections.
- 3 Inspect your cables for damage. Contact the vendor to replace any damaged cables.
- 4 Unplug the the Device's power adapter, and plug it back in.
- 5 If the problem continues, contact the vendor.

## 3.3 Device Access and Login

I forgot the IP address for the Device.

- 1 The default LAN IP address is 192.168.1.254.
- 2 If you changed the IP address and have forgotten it, you might get the IP address of the Device by looking up the IP address of the default gateway for your computer. To do this in most Windows computers, click Start > Run, enter cmd, and then enter ipconfig. The IP address of the Default Gateway might be the IP address of the Device (it depends on the network), so enter this IP address in your Internet browser.
- 3 If this does not work, you have to reset the device to its factory defaults. See Section 2.12 on page 44.

I forgot the password.

- 1 The default username and password is on the cover of this guide and on the label on the bottom of the Device.
- 2 If this does not work, you have to reset the device to its factory defaults. See Section 2.12 on page 44.

I cannot see or access the **Login** screen in the web configurator.

- 1 Make sure you are using the correct IP address.
  - The default IP address is 192.168.1.254.
  - If you changed the IP address, use the new IP address.
  - If you changed the IP address and have forgotten it, see the troubleshooting suggestions for I forgot the IP address for the Device.
- 2 Check the hardware connections, and make sure the LEDs are behaving as expected. See Section 1.6 on page 8.
- **3** Make sure your Internet browser does not block pop-up windows and has JavaScripts and Java enabled.
- 4 Reset the device to its factory defaults, and try to access the Device with the default IP address. See Section 2.12 on page 44.
- **5** If the problem continues, contact the network administrator or vendor, or try one of the advanced suggestions.

#### Advanced Suggestions

- Make sure you have logged out of any earlier management sessions using the same user account even if they were through a different interface or using a different browser.
- If your computer is connected to the **WAN** port or is connected wirelessly, use a computer that is connected to an **ETHERNET** port.

I can see the **Login** screen, but I cannot log in to the Device.

- 1 Make sure you have entered the password correctly. The default username and password is on the cover of this User's Guide. The field is case-sensitive, so make sure [Caps Lock] is not on.
- 2 Unplug the the Device's power adapter, and plug it back in.
- 3 If this does not work, you have to reset the device to its factory defaults. See Section 2.12 on page 44.

### 3.4 Internet Access

I cannot access the Internet.

- 1 Check the hardware connections, and make sure the LEDs are behaving as expected. See Section 1.6 on page 8.
- 2 If you are trying to access the Internet wirelessly, make sure that you enabled the wireless LAN in the Device and your wireless client and that the wireless settings in the wireless client are the same as the settings in the Device.
- 3 Disconnect all the cables from your device, and follow the directions in Section 1.5 on page 7 again.
- 4 If you are connecting through a DSL conection, make sure you have the **DSL WAN** port connected to a telephone jack (or the DSL or modem jack on a splitter if you have one).
- 5 If you are connecting through an Ethernet WAN connection, make sure you have the **ETHERNET WAN** port connected to a broadband modem or router in your network.
- 6 If the problem continues, contact your ISP.

I cannot access the Internet anymore. I had access to the Internet (with the Device), but my Internet connection is not available anymore.

1 Your session with the Device may have expired. Try logging into the Device again.

- 2 Check the hardware connections, and make sure the LEDs are behaving as expected. See Section 1.6 on page 8.
- 3 Unplug the the Device's power adapter, and plug it back in.
- 4 If the problem continues, contact your ISP.

### 3.5 Wireless Internet Access

What factors may cause intermittent or unstable wireless connection? How can I solve this problem?

The following factors may cause interference:

- Obstacles: walls, ceilings, furniture, and so on.
- Building Materials: metal doors, aluminum studs.
- Electrical devices: microwaves, monitors, electric motors, cordless phones, and other wireless devices.

To optimize the speed and quality of your wireless connection, you can:

- Move your wireless device closer to the AP if the signal strength is low.
- Reduce wireless interference that may be caused by other wireless networks or surrounding wireless electronics such as cordless phones.
- Place the AP where there are minimum obstacles (such as walls and ceilings) between the AP and the wireless client.
- Reduce the number of wireless clients connecting to the same AP simultaneously, or add additional APs if necessary.
- Try closing some programs that use the Internet, especially peer-to-peer applications. If the wireless client is sending or receiving a lot of information, it may have too many programs open that use the Internet.

What is a Server Set ID (SSID)?

An SSID is a name that uniquely identifies a wireless network. The AP and all the clients within a wireless network must use the same SSID.

What wireless security modes does my Device support?

Wireless security is vital to your network. It protects communications between wireless stations, access points and the wired network.

The available security modes in your ZyXEL device are as follows:

- WPA2-PSK: (recommended) This uses a pre-shared key with the WPA2 standard.
- **WPA-PSK:** This has the device use either WPA-PSK or WPA2-PSK depending on which security mode the wireless client uses.
- **WEP:** Wired Equivalent Privacy (WEP) encryption scrambles the data transmitted between the wireless stations and the access points to keep network communications private.

# **Technical Specifications**

The following table summarize the Device's hardware and firmware features.

#### Hardware Specifications

| Gigabit Ethernet WAN<br>Port | One RJ-45 connector for GBE WAN                                                                                                    |
|------------------------------|----------------------------------------------------------------------------------------------------|
| Built-in Switch              | Four auto-negotiating, auto MDI/MDI-X 10/100 Mbps RJ-45 Ethernet ports                                                                                                    |
| Wireless Functionality       | Allow the IEEE 802.11b, IEEE 802.11g and/or IEEE 802.11n wireless clients to connect to the Device wirelessly. Enable wireless security (WEP, WPA-PSK, WPA2-PSK, Mixed WPA2-PSK/WPA-PSK) and/or MAC filtering to protect your wireless network. |
| DSL Port                     | One RJ-11 connector for DSL over POTS                                                                                                    |
| Power Adaptor Output         | 12 V 1.5 A                                                                                                    |
| Power Adaptor Input          | 100 ~ 240 VAC 50~60HZ                                                                                                    |